#### **Owner Invoices Overview**

Owner Invoices are typically generated monthly and are sent to the Owner. This process is designed to:

- Generate Owner billings
- Use AIA document formats
- Work with Budget and Contract Invoice Data
- Reduce the need for Excel spreadsheets
- Provide flexible formats

The Owner Invoicing Application takes data from the following sources in Prolog and reorganizes it to produce the AIA G702 and G703 in a commonly used format:

- Budget
- Owner Contract
- Prime Contract Change Orders (PCCOs)
- Contracts and Subcontract Change Orders
- Contract Invoices
- Application for Payment

The following data sources are used to generate the AIA G702 document:

| From Portfolio Manager                                                                                                    | From Prolog Application for Payment                                                                                                    |
|----------------------------------------------------------------------------------------------------|----------------------------------------------------------------------------------------------------|
| APPLICATION AND CERTIFICATE FOR PAYMENT                                                                                                    | Page 1 of 1                                                                                                    |
| To(Owner):     South Jersey Technology Park       From(contractor):     Skanska USA Building       Via(Arothect)     Pennoni Associates, Inc.       Project Ni:     116032       Project Name     South Jersey Technology Park | Abolication No.     012     Distribution to:       Pende     7/31/2007     Image: Owner       Architectscroßect No.     116032     Architect       Contract Date:     Image: Owner     Contractor       Contract For:     Skanska Owner Contract     Contractor                                                                                                    |
| CONTRACTOR'S APPLICATION FOR PAYMENT<br>Application is made for Payment, as shown below, in connection with the<br>Contract. ContinuationSheet, AIA Document G703, is attached.                                                | The undersigned Contractor certifies the to the best of the Contractor's knowledge, information, and<br>belief, the Work covered by this Application for Payment has been completed in accordance with the<br>Contract Documents, that all amounts have been paid by the Contractor for Work for which previous<br>Certificates for Payment were issued and payments received from the Owner, and that the current payment<br>hown herein is now due. |
| ORIGINAL CONTRACT SUM \$ 10,480,498.0                                                                                                    | CONTRACTOR:Skanska l                                                                                                    |
| Net change by Change Orders \$ 785,959.0                                                                                                    |                                                                                                    |
| CONTRACT SUM TO DATE \$ 11,266,457.0                                                                                                    | D3 State of:                                                                                                    |
| TOTAL COMPLETED & STORED TO DATE                                                                                                    | Motary Public:<br>My Commission expires:<br>ARCHITECT'S CERTIFICATE FOR PAYMENT                                                                                                    |
| TOTAL RETAINAGE TO DATE \$ 700,097.3                                                                                                    | 15 In accordance with the Contract Documentation above application, the Architect certifies                                                                                                    |
| TOTAL EARNED LESS RETAINAGE \$ 8,214,817.9                                                                                                    | information, and the field the Work has pro-<br>the Contract Dooruments, and the Contract Invoices                                                                                                    |
| LESS PREVIOUS CERTIFICATES FOR PAYMENT \$ 7,454,873.                                                                                                    | 13 AMOUNT CENTIFIED                                                                                                    |
| CURRENT PAYMENT DUE \$ 759,944.1                                                                                                    | 78 (Attach explanations if amount differs from<br>the Continuation Sheet that are changed to                                                                                                    |
| BALANCE TO FINISH \$ 2,351,541.3                                                                                                    | 37                                                                                                    |
| BALANCE TO FINISH, including retainage \$ 3,051,639.                                                                                                    | 12<br>ARCHITECT: Pennoni Associates, Inc.                                                                                                    |
| CHANGE ORDER SUMMARY                                                                                                    |                                                                                                    |
| Total changes approved by owner in 195,219.67 46,938.1<br>previous months:                                                                                                    | From PCCO's Linked to Prolog                                                                                                    |
| Change Orders approved this month 637,678.03 0.                                                                                                    | Contractor under this Application for Payment                                                                                                    |
| Previous & Current Change Orders: 832,897.70 46,938.1<br>Net Change by Change Orders: 785,959.03                                                                                                    |                                                                                                    |
|                                                                                                    |                                                                                                    |

There are three basic report formats:

- Reimbursable
- Reimbursable with Committed Cost
- Lump Sum

The Reimbursable and Lump Sum formats are virtually identical. The Lump Sum format will NOT work for reimbursable projects.

Below is a screen shot of the two reimbursable formats for the AIA G703 document:

| From the Pro                                                                  | olog Budget Sna                                  | apshot       | From the Prolog Contract Invoices             |                                               |                              |           |                         |                      |                          |                              |  |  |
|-------------------------------------------------------------------------------|--------------------------------------------------|--------------|-----------------------------------------------|-----------------------------------------------|------------------------------|-----------|-------------------------|----------------------|--------------------------|------------------------------|--|--|
| AIA Document G703, APPLICATION A<br>Contractor's signed Certification is atta | ND CERTIFICATE FOR PAYMENT, containing<br>ached. |              |                                               | APPLICATION NUMBER: 012                       |                              |           |                         |                      |                          |                              |  |  |
| PROJECT NO<br>PROJECT NAME                                                    | : 118032<br>: South Jersey Technology Park       |              | PERIOD FROM: 7/1/2007<br>PERIOD TO: 7/31/2007 |                                               |                              |           |                         |                      |                          |                              |  |  |
| A                                                                             | в                                                | с            | D                                             | E                                             | F=D+E                        | G=F/C     | H=C-F                   | 1                    | J                        | K=F-I                        |  |  |
| ITEM NO                                                                       | DESCRIPTION OF WORK                              | SCHEDULE     | PREVIOUS<br>PPLICATIONS                       | MPLETED<br>d Material)<br>THIS<br>APPLICATION | TOTAL<br>COMPLETE<br>TO DATE | %<br>COMP | BALANCE<br>TO<br>FINISH | RETAINAGE<br>TO DATE | RETAINAGE<br>THIS PERIOD | NET AMOUNT<br>BILLED TO DATE |  |  |
| 000 - GMP For Shell and                                                       | Core                                             |              |                                               |                                               |                              |           |                         |                      |                          |                              |  |  |
| 100 - General Conditions                                                      |                                                  |              |                                               |                                               |                              |           |                         |                      |                          |                              |  |  |
| 100.01112500.5010                                                             | Skanska Management Manpower                      | 667,202.00   | 544,554.18                                    | 45,033.00                                     | 589,587.18                   | 88.37     | 77,614.82               | 0.00                 | 0.00                     | 589,587.18                   |  |  |
| 100.01160500.5010                                                             | Skanska Preconstruction Services                 | 50,000.00    | 50,000.00                                     | 0.00                                          | 50,000.00                    | 100.00    | 0.00                    | 0.00                 | 0.00                     | 50,000.00                    |  |  |
| 100.01204000.5031                                                             | Temp Electric (Usage)                            | 9,000.00     | 5,516.00                                      | 695.00                                        | 6,211.00                     | 69.01     | 2,789.00                | 0.00                 | 0.00                     | 6,211.00                     |  |  |
| 100.01210500.5031                                                             | Project Signage                                  | 1,000.00     | 970.00                                        | 0.00                                          | 970.00                       | 97.00     | 30.00                   | 0.00                 | 0.00                     | 970.00                       |  |  |
| 100.01220500.5031                                                             | Field Office Furniture                           | 2,200.00     | 319.00                                        | 0.00                                          | 319.00                       | 14.50     | 1,881.00                | 0.00                 | 0.00                     | 319.00                       |  |  |
| 100.01221000.5031                                                             | Clerical Supplies                                | 5,000.00     | 4,242.00                                      | 222.00                                        | 4,464.00                     | 89.28     | 536.00                  | 0.00                 | 0.00                     | 4,464.00                     |  |  |
| 100.01222000.5031                                                             | Field Office (Equip)                             | 30,000.00    | 8,553.00                                      | 458.00                                        | 9,011.00                     | 30.04     | 20,989.00               | 0.00                 | 0.00                     | 9,011.00                     |  |  |
| 100.01223300.5031                                                             | Temp Telephone Hook Up/Usage                     | 7,000.00     | 3,327.00                                      | 1,130.00                                      | 4,457.00                     | 63.67     | 2,543.00                | 0.00                 | 0.00                     | 4,457.00                     |  |  |
| 100.01223700.5031                                                             | On Site Communications-Cell Phones               | 7,500.00     | 5,800.00                                      | 629.00                                        | 6,429.00                     | 85.72     | 1,071.00                | 0.00                 | 0.00                     | 6,429.00                     |  |  |
| 100.01223800.5031                                                             | Wide Area Network Hook Up/Usage                  | 10,000.00    | 6,006.00                                      | 375.00                                        | 6,381.00                     | 63.81     | 3,619.00                | 0.00                 | 0.00                     | 6,381.00                     |  |  |
| 100.01226000.5031                                                             | Field Office (Rental)                            | 18,400.00    | 12,302.00                                     | 1,348.00                                      | 13,650.00                    | 74.18     | 4,750.00                | 0.00                 | 0.00                     | 13,650.00                    |  |  |
| 100.01227200.5031                                                             | Mail - Overnight/Couriers                        | 11,000.00    | 6,438.00                                      | 404.00                                        | 6,842.00                     | 62.20     | 4,158.00                | 0.00                 | 0.00                     | 6,842.00                     |  |  |
| 100.01228100.5031                                                             | Reproduction/Plans & Specifications<br>(copies)  | 20,510.00    | 8,088.00                                      | 120.00                                        | 8,208.00                     | 40.02     | 12,302.00               | 0.00                 | 0.00                     | 8,208.00                     |  |  |
| 100.01228500.5031                                                             | Photos                                           | 350.00       | 0.00                                          | 0.00                                          | 0.00                         | 0.00      | 350.00                  | 0.00                 | 0.00                     | 0.00                         |  |  |
| 100.01340000.5031                                                             | Field Office-Misc/Business Expenses              | 7,368.00     | 6,748.00                                      | 978.00                                        | 7,726.00                     | 104.86    | -358.00                 | 0.00                 | 0.00                     | 7,726.00                     |  |  |
| 100.01400500.5031                                                             | Temp Toilet (Port-O-John)                        | 5,600.00     | 3,172.00                                      | 0.00                                          | 3,172.00                     | 56.64     | 2,428.00                | 0.00                 | 0.00                     | 3,172.00                     |  |  |
| 100.01402000.5031                                                             | Dumpsters (Clean Up)                             | 25,000.00    | 1,800.00                                      | 1,800.00                                      | 3,600.00                     | 14.40     | 21,400.00               | 0.00                 | 0.00                     | 3,600.00                     |  |  |
| 100.01404000.5020                                                             | Cleanup (General)                                | 30,000.00    | 805.00                                        | 278.00                                        | 1,083.00                     | 3.61      | 28,917.00               | 0.00                 | 0.00                     | 1,083.00                     |  |  |
| 100.01603000.5031                                                             | Safety Supplies                                  | 5,000.00     | 3,798.00                                      | 0.00                                          | 3,798.00                     | 75.96     | 1,202.00                | 0.00                 | 0.00                     | 3,798.00                     |  |  |
| 100.01620500.5031                                                             | Expendable/Small Tools - Equipment<br>Rental     | 3,315.00     | 1,418.00                                      | 44.00                                         | 1,462.00                     | 44.10     | 1,853.00                | 0.00                 | 0.00                     | 1,462.00                     |  |  |
| 100: General Conditions                                                       |                                                  | 915,445.00   | 673,856.18                                    | 53,514.00                                     | 727,370.18                   | 79.46     | 188,074.82              | 0.00                 | 0.00                     | 727,370.18                   |  |  |
| 200 - Construction Costs                                                      | - Core & Shell                                   |              |                                               |                                               |                              |           |                         |                      |                          |                              |  |  |
| 200.01320000.5031                                                             | Surveying                                        | 6,884.00     | 6,884.00                                      | 0.00                                          | 6,884.00                     | 100.00    | 0.00                    | 0.00                 | 0.00                     | 6,884.00                     |  |  |
| 200.01571000.5020                                                             | Winter Protection                                | 3,820.00     | 0.00                                          | 0.00                                          | 0.00                         | 0.00      | 3,820.00                | 0.00                 | 0.00                     | 0.00                         |  |  |
| 200.01571500.5020                                                             | Equipment rental (Winter Protection)             | 4,000.00     | 3,039.00                                      | 0.00                                          | 3,039.00                     | 75.98     | 961.00                  | 0.00                 | 0.00                     | 3,039.00                     |  |  |
| 200.01572000.5020                                                             | Propane Rental (Winter Protection)               | 7,000.00     | 5,164.00                                      | 0.00                                          | 5,164.00                     | 73.77     | 1,836.00                | 0.00                 | 0.00                     | 5,164.00                     |  |  |
| 200.01572500.5020                                                             | Labor for Temp heating (Winter<br>Protection)    | 29,180.00    | 28,844.00                                     | 0.00                                          | 28,844.00                    | 98.85     | 336.00                  | 0.00                 | 0.00                     | 28,844.00                    |  |  |
| 200.01902000.5040                                                             | GLI                                              | 81,546.14    | 60,405.00                                     | 5,905.00                                      | 66,310.00                    | 81.32     | 15,236.14               | 0.00                 | 0.00                     | 66,310.00                    |  |  |
| 200.01912000.5040                                                             | SubGuard                                         | 84,520.67    | 82,092.00                                     | 0.00                                          | 82,092.00                    | 97.13     | 2,428.67                | 0.00                 | 0.00                     | 82,092.00                    |  |  |
| 200.03300000.5020                                                             | Building Concrete                                | 542,678.00   | 535,678.00                                    | 0.00                                          | 535,678.00                   | 98.71     | 7,000.00                | 26,783.90            | 0.00                     | 508,894.10                   |  |  |
| 200.04200000.5020                                                             | Masonry (Building Brick)                         | 610,397.00   | 531,879.00                                    | 51,797.00                                     | 583,676.00                   | 95.62     | 26,721.00               | 58,367.60            | 5,179.70                 | 525,308.40                   |  |  |
| 200.05100000.5020                                                             | Structural Steel/Metal Deck (Metal               | 1,040,002.00 | 1,030,640.00                                  | 0.00                                          | 1,030,640.00                 | 99.10     | 9,362.00                | 51,532.00            | -51,532.00               | 979,108.00                   |  |  |

# AIA G703 Reimbursable

| From th              | ne Prolog                                       | Budge                        | et Sna                         | pshot                                | t                           | Fr                                                    | om tl                                        | ne Pro                       | olo    | g Coı                   | ntract                  | t Invoi                     | ces                             |
|----------------------|-------------------------------------------------|------------------------------|--------------------------------|--------------------------------------|-----------------------------|-------------------------------------------------------|----------------------------------------------|------------------------------|--------|-------------------------|-------------------------|-----------------------------|---------------------------------|
| ^                    | в                                               | с                            | D                              | Ε                                    | F                           | G                                                     | н                                            | I (G+H)                      | J(I/C) | K(OH)                   | L                       | м                           | N(HL)                           |
| ITEM NO              | DESCRIPTION OF WORK                             | REVISED<br>SCHEDULE<br>VALUE | ORIGINAL<br>COMMITED<br>AMOUNT | APPROVED<br>CHANGE<br>ORDER<br>VALUE | TOTAL<br>COMMITED<br>AMOUNT | WORK COM<br>(Incl. Stored<br>PREVIOUS<br>APPLICATIONS | APLETED<br>(Material)<br>THIS<br>APPLICATION | TOTAL<br>COMPLETE<br>TO DATE | comp   | BALANCE<br>TO<br>FINISH | RETAINAGE<br>TO<br>DATE | RETAINAGE<br>THIS<br>PERIOD | NET AMOUNT<br>BILLED<br>TO DATE |
| - GMP For Shell      | and Core                                        |                              |                                |                                      |                             |                                                       |                                              |                              |        |                         |                         |                             |                                 |
| 100 - General Condi  | tions                                           |                              |                                |                                      |                             |                                                       |                                              |                              |        |                         |                         |                             |                                 |
| 100.01112500.5010    | Skanska Management<br>Mannover                  | 667,202.00                   | 589,587.21                     | 0.00                                 | 589,587.21                  | 544,554.18                                            | 45,033.00                                    | 589,587.18                   | 88.36  | 77,614.82               | 0.00                    | 0.00                        | 589,587.18                      |
| 100.01160500.5010    | Skanska Preconstruction<br>Services             | 50,000.00                    | 50,000.00                      | 0.00                                 | 50,000.00                   | 50,000.00                                             | 0.00                                         | 50,000.00                    | 100.00 | 0.00                    | 0.00                    | 0.00                        | 50,000.00                       |
| 100.01204000.5031    | Temp Electric (Usage)                           | 9,000.00                     | 6,211.00                       | 0.00                                 | 6,211.00                    | 5,516.00                                              | 695.00                                       | 6,211.00                     | 69.01  | 2,789.00                | 0.00                    | 0.00                        | 6,211.00                        |
| 100.01210500.5031    | Project Signage                                 | 1,000.00                     | 970.00                         | 0.00                                 | 970.00                      | 970.00                                                | 0.00                                         | 970.00                       | 97.00  | 30.00                   | 0.00                    | 0.00                        | 970.00                          |
| 100.01220500.5031    | Field Office Fumiture                           | 2,200.00                     | 319.00                         | 0.00                                 | 319.00                      | 319.00                                                | 0.00                                         | 319.00                       | 14.50  | 1,881.00                | 0.00                    | 0.00                        | 319.00                          |
| 100.01221000.5031    | Cierical Supplies                               | 5,000.00                     | 4,464.00                       | 0.00                                 | 4,454.00                    | 4,242.00                                              | 222.00                                       | 4,464.00                     | 89.28  | 536.00                  | 0.00                    | 0.00                        | 4,464.00                        |
| 100.01222000.5031    | Field Office (Equip)                            | 30,000.00                    | 9,011.00                       | 0.00                                 | 9,011.00                    | 8,553.00                                              | 458.00                                       | 9,011.00                     | 30.03  | 20,989.00               | 0.00                    | 0.00                        | 9,011.00                        |
| 100.01223300.5031    | Temp Telephone Hook<br>Up/Usage                 | 7,000.00                     | 4,457.20                       | 0.00                                 | 4,457.20                    | 3,327.00                                              | 1,130.00                                     | 4,457.00                     | 63.67  | 2,543.00                | 0.00                    | 0.00                        | 4,457.00                        |
| 100.01223700.5031    | On Site Communications-<br>Cell Phones          | 7,500.00                     | 6,429.38                       | 0.00                                 | 6,429.38                    | 5,800.00                                              | 629.00                                       | 6,429.00                     | 85.72  | 1,071.00                | 0.00                    | 0.00                        | 6,429.00                        |
| 100.01223800.5031    | Wide Area Network Hook<br>Up/Usage              | 10,000.00                    | 6,381.00                       | 0.00                                 | 6,381.00                    | 6,006.00                                              | 375.00                                       | 6,381.00                     | 63.81  | 3,619.00                | 0.00                    | 0.00                        | 6,381.00                        |
| 100.01226000.5031    | Field Office (Rental)                           | 18,400.00                    | 13,650.20                      | 0.00                                 | 13,650.20                   | 12,302.00                                             | 1,348.00                                     | 13,650.00                    | 74.18  | 4,750.00                | 0.00                    | 0.00                        | 13,650.00                       |
| 100.01227200.5031    | Mail - Overnight/Couriers                       | 11,000.00                    | 6,842.00                       | 0.00                                 | 6,842.00                    | 6,438.00                                              | 404.00                                       | 6,842.00                     | 62.20  | 4,158.00                | 0.00                    | 0.00                        | 6,842.00                        |
| 100.01228100.5031    | Reproduction/Plans &<br>Specifications (copies) | 20,510.00                    | 8,208.00                       | 0.00                                 | 8,208.00                    | 8,088.00                                              | 120.00                                       | 8,208.00                     | 40.01  | 12,302.00               | 0.00                    | 0.00                        | 8,208.00                        |
| 100.01228500.5031    | Photos                                          | 350.00                       | 0.00                           | 0.00                                 | 0.00                        | 0.00                                                  | 0.00                                         | 0.00                         | 0.00   | 350.00                  | 0.00                    | 0.00                        | 0.00                            |
| 100.01340000.5031    | Field Office-Misc/Business<br>Expenses          | 7,368.00                     | 7,726.23                       | 0.00                                 | 7,726.23                    | 6,748.00                                              | 978.00                                       | 7,726.00                     | 104.85 | -358.00                 | 0.00                    | 0.00                        | 7,726.00                        |
| 100.01400500.5031    | Temp Tollet (Part-O-John)                       | 5,600.00                     | 3,172.00                       | 0.00                                 | 3,172.00                    | 3,172.00                                              | 0.00                                         | 3,172.00                     | 56.64  | 2,428.00                | 0.00                    | 0.00                        | 3,172.00                        |
| 100.01402000.5031    | Dumpsters (Clean Up)                            | 25,000.00                    | 3,600.00                       | 0.00                                 | 3,600.00                    | 1,800.00                                              | 1,800.00                                     | 3,600.00                     | 14.40  | 21,400.00               | 0.00                    | 0.00                        | 3,600.00                        |
| 100.01404000.5020    | Cleanup (General)                               | 30,000.00                    | 1,083.20                       | 0.00                                 | 1,083.20                    | 805.00                                                | 278.00                                       | 1,083.00                     | 3.61   | 28,917.00               | 0.00                    | 0.00                        | 1,083.00                        |
| 100.01603000.5031    | Safety Supplies                                 | 5,000.00                     | 3,798.00                       | 0.00                                 | 3,798.00                    | 3,798.00                                              | 0.00                                         | 3,798.00                     | 75.96  | 1,202.00                | 0.00                    | 0.00                        | 3,798.00                        |
| 100.01620500.5031    | Expendable/Small Tools -<br>Equipment Rental    | 3,315.00                     | 1,462.00                       | 0.00                                 | 1,462.00                    | 1,418.00                                              | 44.00                                        | 1,462.00                     | 44.10  | 1,853.00                | 0.00                    | 0.00                        | 1,462.00                        |
| 100: General Conditi | ions                                            | 915,445.00                   | 727,371.42                     | 0.00                                 | 727,371.42                  | 673,856.18                                            | 53,514.00                                    | 727,370.18                   | 79.46  | 188,074.82              | 0.00                    | 8.00                        | 727,370.18                      |
| 200 - Construction C | osts - Core & Shell                             |                              |                                |                                      |                             |                                                       |                                              |                              |        |                         |                         |                             |                                 |
| 200.01320000.5031    | Surveying                                       | 6,884.00                     | 6,894.00                       | 0.00                                 | 6,884.00                    | 6,884.00                                              | 0.00                                         | 6,884.00                     | 100.00 | 0.00                    | 0.00                    | 0.00                        | 6,884.00                        |
| 200.01571000.5020    | Winter Protection                               | 3.820.00                     | 0.00                           | 0.00                                 | 0.00                        | 0.00                                                  | 0.00                                         | 0.00                         | 0.00   | 3.820.00                | 0.00                    | 0.00                        | ol a.aa                         |

The following steps outline the Owner Billing process:

- Input Project Portfolio Information
   Enter and Assign Revenue Codes
- 3. Enter the Owner Contract (including Schedule of Values for LS projects)
- 4. Configure the Project on the Owner Billing Application
- 5. Enter Contract Invoices and PCCOs in Prolog (each period)
- Create the Application for Payment and link any PCCOs
   Create the Billing Snapshot
   Run the Owner Invoice Report

- 9. Make corrections based on Owner feedback
- 10. Finalize the Owner Invoice

#### **Project Portfolio Information**

It is important to ensure that the setup information in these fields is complete. The Project Name from Portfolio Manager should indicate an accurate name of the project. The Architect's Project Number (if used) is populated from the corresponding field in Portfolio Manager.

|                                                                                                    | Project Control   Financial Summary   Prolog Today   Dashboard  <br>Buildings   Messaging Attachments(0)  <br>General   Miscellaneous   Project Details   Extra Fields   Contacts   Log   Insurance Requirement                                 |  |  |  |  |  |  |
|----------------------------------------------------------------------------------------------------|----------------------------------------------------------------------------------------------------|--|--|--|--|--|--|
| Project Control   Financial Summary   Project Today   Dashboard  <br>Buildings   Messaging   Attachments(0)  <br>General   Miscellaneous   Project Details   Extra Fields   Contacts   Log   Insurance Requirements  <br>Project Number   Project Details   Extra Fields   Contacts   Log   Insurance Requirements  <br>Project Number   Project   119101   Closed   Closed   119101   Closed   Closed   119101   Closed   Closed   119101   Closed   Closed   119101   Closed   Closed | Company     Address Line 1     Address Line 2     Signing     Job Number       Owner     Madison      2     Pernsylvania        Contractor     Skanska      408 Scotch         Architect     HOK      620 Avenue of     6th Floor     545642387 |  |  |  |  |  |  |

#### **Revenue Codes**

A Revenue Code must be created to link budget codes to the Owner Billing application. Typically, "000" is used, though the actual code is not important. Revenue Code(s) will be set up by Project Controls.

In the Budget Code entry screen, the Revenue Code must be entered as illustrated below for Cost Plus and GMP jobs. A Revenue Code must be assigned to every Budget Code that will appear on the AIA G703 schedule of values. Leave this field blank to suppress a budget code from appearing on the billing. One Revenue Code can be attached to any number of budget codes or billing line items.

Revenue Codes should also be entered for lump sum jobs, as useful reports can be generated using this information.

| 😢 Prolog Manager 2008 R1 - Central Atlantic - Project for the Ages - [Budget]              | _ 8 × |
|--------------------------------------------------------------------------------------------|-------|
| Fiele Edit Exchange Word Processor Print Iools Window Help                                 | - 8 × |
| <u>  ≤   X ┣Ē ) ♥ N O Ħ 合 € C □ ♥ / P P = = = G R Ờ Ŭ ♥ () + 13 13 🛱 🗃 Ö ♡ ♥ C = </u>      |       |
| System: Budget Report [Detailed, Grouped by Line Item Components] < Default Report > 😨 🚭 😜 |       |
| Navigation Pane      Budget Code     Description                                           |       |
| Cost Control 100.0112500.5010 Project Management                                           |       |
| General Financial Quantities Time Forecasting                                              |       |
| Application for Payment Phase Division Cost Code Cost Type n/a n/a                         | ]     |
| Budget                                                                                     |       |
| Budget Control Original Budget Amount Uncommitted Cost                                     |       |
| Authorization Requests 0.00                                                                |       |
| Contract Invoices Alas Code (Optional) General Notes                                       |       |
| Contracts                                                                                  |       |
| General Invoices PC 0.024 evel 1:                                                          |       |
| Cost Event Committing Document                                                             |       |
| Prime Contract Change Orders Contract 119001-GC; SCO 119001-GC-001-1;                      |       |
| Revenue Codes Company Code                                                                 |       |
| Subcontract Change Orders SKANSKA;                                                         |       |
|                                                                                            |       |
|                                                                                            |       |
|                                                                                            |       |
|                                                                                            |       |
|                                                                                            |       |

The total budget amount for all budget codes assigned to a Revenue Code should equal the amount of the Owner contract.

#### Prolog Budget – Some Budget Codes do not have Revenue Codes

# AIA G703 – Only lists Budget Codes with Revenue Codes

|   |       |                   |                          |                |                     | PROJECT           | O: 99999X                          |              |
|---|-------|-------------------|--------------------------|----------------|---------------------|-------------------|------------------------------------|--------------|
|   |       |                   |                          |                |                     | PROJECT NAM       | E: Owner GMP Billing Test Project. |              |
| 1 | Bud   | get - Row 1 of 7  |                          |                |                     |                   |                                    |              |
|   |       |                   |                          |                |                     | A                 | В                                  | c            |
| В | udget | with Revenue Code | <b>•</b>                 |                |                     |                   |                                    |              |
|   | elec  | Budget Code 🛆     | Description              | Current Budget | Revenue Code        | ITEM NO           | DESCRIPTION OF WORK                | VALUE        |
|   |       | 100.01112500.5010 | Project Manager          | \$100,000.00   | 000                 | 100.01112500.5010 | Project Manager                    | 100,000.00   |
|   |       | 100.01200500.5031 | Office Trailer           | \$50,000.00    | 000                 | 100.01200500.5031 | Office Trailer                     | 50,000.00    |
|   |       | 200.03300000.5020 | Concrete                 | \$217,500.00   | 000                 | 200.03300000.5020 | Concrete                           | 217,500.00   |
|   |       | 200.09250000.5020 | Drywall (NIC - By Owner) | \$40,000.00    |                     | 200.15000000.5020 | Mechanical Work                    | 550,000.00   |
|   |       | 200.15000000.5020 | Mechanical Work          | \$550,000.00   | 000                 | 200 1800000 5020  | Electrical Work                    | 150 000 00   |
|   |       | 200.1600000.5020  | Electrical Work          | \$150,000.00   | 000                 | 200.1000000.0020  |                                    |              |
|   |       | 200.23900200.5040 | Owner Contingency (NIC)  | \$150,000.00   |                     |                   | PROJECT TOTAL                      | 1,067,500.00 |
|   |       | Tota              | l Budget in Prol         |                | Owner Contract \$1, | 067,500           |                                    |              |

#### **Owner Contract**

For all projects, a base contract value must exist within the Owner Contract. This base contract value must be linked to a Revenue Code (or codes, if applicable).

|                                      | /                                                                                                    |                     |
|--------------------------------------|----------------------------------------------------------------------------------------------------|---------------------|
| 😝 Prolog Manager 2008 R1 - Centra    | ral Atlantic - Project for the Ages - [Contracts]                                                       |                     |
| Elle Edit Exchange Word Pro          | rocessor <u>Print</u> Iools Wi <u>n</u> dow <u>H</u> elp                                                | _ & ×               |
| 🚔 📈 🖻 🛅 🗂 🖓                          | \$  \$\ 0 \$\$ 合 (C) 🗆 (* 2) 🔎 🖻 E E = (C) C & (1) (1) (1) (2) (2) (2) (2) (2) (2) (2) (2) (2) (2       |                     |
| System: Contracts [Detailed, Grouped | d by Contract Number] < Default Report >                                                                |                     |
| Navigation Pane 🛛 🖓                  | Contract ID Contract Number To Company Short Description                                                | Approved for Budget |
| Cost Control                         | 3666 4202009 Skanska USA Building Inc Ant Sports Acuity                                                 |                     |
|                                      | Contract Attachments Drawings/Specs Change Orders Insurance/Close Out                                   |                     |
| Application for Payment              | General Information Detailed Information Contract Amounts Contact Info Inclusions/Exclusions Alternates |                     |
| Budget                               | Schedule of Values Add Row Insert Row Delete Row 🗐 💶 Sum of Items 50,000,000.                           | .00 1               |
| Budget Control                       | Item Description Scheduled Revenue Code Task Name Spec Section Material Code Notes                      |                     |
| Authorization Requests               | 1 Base Contract 30,000,000 000                                                                          | 1                   |
| Contract Invoices                    |                                                                                                    |                     |
| Contracts                            |                                                                                                    |                     |
| General Invoices                     |                                                                                                    |                     |
| Cost Event                           |                                                                                                    |                     |

It is possible to have multiple Owner Contracts per project. In this case, use a different Revenue Code for each contract.

It is also possible to have one Owner Contract with multiple Revenue Codes. This can be used as an alternative way to group and subtotal.

On the AIA G702, the Contract Date and the Contract For information will come from the Owner Contract data. The Short Description populates the Contract For field.

| _  |              |         |                   |                  |                    |                      |                     |
|----|--------------|---------|-------------------|------------------|--------------------|----------------------|---------------------|
|    | Contract ID  | Contr   | act Number        | To Company       | Short D            | Description          |                     |
| ī. | 3666         | 4202    | 009               | Skanska USA Buil | ding Inc 强 State ( | of the Art Sports Fa | cility              |
|    | Contract A   | \ttachr | nents Drawing     | s/specs   Change | Orders Insurance/C | lose Out             |                     |
| 1  | General Info | rmatio  | n 🛛 Detailed Infi | mation Contract  | Amounts Contact    | Info Inclusions/Exc  | :lusions Alternates |
|    | -General Da  | tes —   | /                 | ·                |                    |                      |                     |
|    | Approval Le  | etter   | Contract Date     | Issued On        | Executed On        | Letter of Intent     | Contract Returned   |
|    |              |         | 4/11/200          | 4/11/2009        | 4/15/2009          | 4/1/2009             | 4/16/2009           |

This information appears in the header of the AIA G702 document as follows:

|                   | Page 1 of 1                   |                         |                                  |
|-------------------|-------------------------------|-------------------------|----------------------------------|
| APPLICATIO        | N AND CERTIFICATE FOR PAYMENT |                         |                                  |
| To(Owner):        | Madison Square Garden, L.P.   | Application No.         | 002                              |
| From(Contractor): | Skanska USA Building Inc.     | Period:                 | 5/31/2009                        |
| Via(Architect)    | HOK Architects                | Architect's Project No. | 545642387                        |
| Project No.:      | 119101                        | Contract Date:          | 4/11/2009                        |
| Project Name:     | Project for the Ages          | Contract For:           | State of the Art Sports Facility |

#### **Contract Invoices**

The Owner Invoice for a Cost Period is the sum of all Contract Invoices in the Cost Period.

Subcontract Change Orders (SCOs) must be added to the Contract Invoice if they are approved for subcontractor billing. The SCO date must be earlier than the Cost Period end date in order the SCO to be included. Billings cannot be made against pending Cost Events – they must be included in a SCO to bill against.

General Invoices do not work with the Owner Invoicing application, as there is no place for retainage on the General Invoice.

#### **PCCOs and Applications for Payment**

Prime Contract Change Orders (PCCOs) shall be entered in Prolog as they are approved by the Owner. PCCOs must be added to each Application for Payment in order to appear on the AIA G702. The primary reason to create an Application for Payment (for GMP and Cost Plus projects) is to associate PCCOs with a specific Owner Invoice.

#### **Owner Billing Setup – Lump Sum**

From the Contracts module, click on the Contract Amounts tab and enter the Schedule of Values. Revenue codes are not mandatory, but may be entered for reporting purposes. Ensure the sum of the billing lines equals the value of the lump sum contract (see Sum of Items).

| 🦞 Prolog Manager 2008 R1 - Central Atlantic - Prolog Office Construction - [Contracts]     |                                                                          |              |                        |                      |                   |                           |                   |              |               |           | _82                 |
|--------------------------------------------------------------------------------------------|--------------------------------------------------------------------------|--------------|------------------------|----------------------|-------------------|---------------------------|-------------------|--------------|---------------|-----------|---------------------|
| ; Elle Edit Exchange Word Processor Print Iools Window Help                                |                                                                          |              |                        |                      |                   |                           |                   |              |               |           | _ 8 >               |
| i ≥ i X là là '`) l™i 10 17 là 18 (a la l≫ 2 i P P la la ai trì c 10 () · 16 19 2 16 16 16 |                                                                          |              |                        |                      |                   |                           |                   |              |               |           |                     |
| System: Contracts [Detailed, Grouped by Contract Number] < Default Report > 💽 🔤 😜          |                                                                          |              |                        |                      |                   |                           |                   |              |               |           |                     |
| Navigation Pane 4                                                                          | vigation Pane 4 Contract ID Contract Number To Company Short Description |              |                        |                      |                   |                           |                   |              |               |           | Approved for Budget |
| Cost Control                                                                               |                                                                          | 2130         | 456446                 | Skanska USA Building | g Inc 强 Stadiu    | um Contract               |                   |              |               |           |                     |
|                                                                                            | C                                                                        | ontract At   | tachments Drawings/S   | Specs Change Ord     | lers   Insurance/ | Close Out                 |                   |              |               |           |                     |
| Application for Payment                                                                    | Ger                                                                      | neral Inform | nation Detailed Inform | nation Contract An   | nounts Contact    | t Info   Inclusions/Exclu | isions Alternates |              |               |           |                     |
| Budget                                                                                     | SC                                                                       | hedule of    | Values                 |                      |                   |                           |                   |              |               |           |                     |
| Budget                                                                                     |                                                                          | Add Row      | _ Insert Row Dele      | ete Row 🔺 🗵          |                   |                           |                   |              | Sum of Items  | 50,000,00 | 3.00 12             |
| Budget Control                                                                             |                                                                          | Item         | Descrip                | otion                | Scheduled         | Revenue Code              | Task Name         | Spec Section | Material Code | Notes     |                     |
| Authorization Requests                                                                     |                                                                          | 001          | General Conditions     |                      | 4,750,000.00      |                           |                   |              |               |           |                     |
| Contract Invoices                                                                          |                                                                          | 002          | Sitework               |                      | 3,750,000.00      |                           |                   |              |               |           |                     |
| Contracts                                                                                  |                                                                          | 003          | Concrete               |                      | 8,000,000.00      |                           |                   |              |               |           |                     |
| General Invoices                                                                           |                                                                          | 004          | Masonry                |                      | 1,325,000.00      |                           |                   |              |               |           |                     |
| Cost Event                                                                                 |                                                                          | 005          | Structural Steel       |                      | 7,500,000.00      |                           |                   |              |               |           |                     |
| Cost Event                                                                                 |                                                                          | 006          | Carpentry              |                      | 500,000.00        |                           |                   |              |               |           |                     |
| Prime Contract Change Orders                                                               |                                                                          | 007          | Waterproofing          |                      | 775,000.00        |                           |                   |              |               |           |                     |
| Revenue Codes                                                                              |                                                                          | 008          | Windows                |                      | 1,950,000.00      |                           |                   |              |               |           |                     |
| Subcontract Change Orders                                                                  |                                                                          | 009          | Architectural Finishes |                      | 4,760,000.00      |                           |                   |              |               |           |                     |
|                                                                                            |                                                                          | 014          | Elevators              |                      | 5,000,000.00      |                           |                   |              |               |           |                     |
|                                                                                            |                                                                          | 015          | Mechanical             |                      | 4,750,000.00      |                           |                   |              |               |           |                     |
|                                                                                            |                                                                          | 016          | Electrical             |                      | 6,940,000.00      |                           |                   |              |               |           |                     |
|                                                                                            |                                                                          |              |                        |                      |                   |                           |                   |              |               |           |                     |

To enter a Lump Sum invoice, perform the following steps:

- Click on Cost Control, Application for Payment.
- Click Add to create the placeholder
- In the Contract Number field, select the Owner Contract.

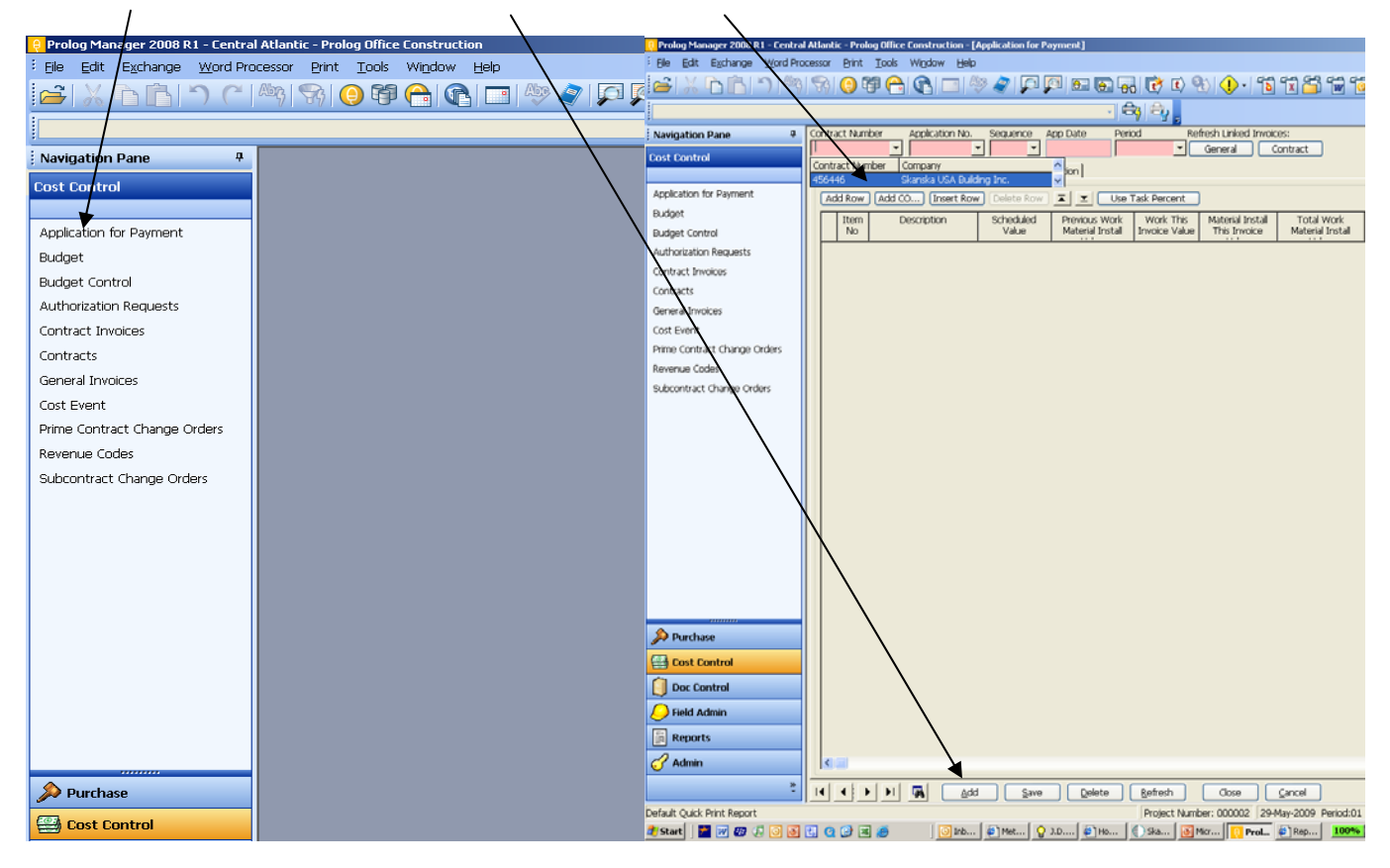

For the first Application for Payment on a lump sum project, a prompt will ask to load the schedule of values. Click Yes. Subsequent applications will carry forward the schedule of values.

| 😝 Prolog Manager 2008 R1 - Centra | tral Atlantic - Prolog Office Construction - [Application for Payment]                                                                                                    | _ 8 ×               |  |  |  |  |  |  |  |  |  |
|-----------------------------------|----------------------------------------------------------------------------------------------------|---------------------|--|--|--|--|--|--|--|--|--|
| Eile Edit Exchange Word Pro       | Processor Brint Iools Wigdow Help                                                                                                    | _ 8 ×               |  |  |  |  |  |  |  |  |  |
|                                   | · · · · · · · · · · · · · · · · · · ·                                                                                                    |                     |  |  |  |  |  |  |  |  |  |
|                                   |                                                                                                    |                     |  |  |  |  |  |  |  |  |  |
| Navigation Pane 7                 | Contract Number Application No. Sequence App Date Period Refresh Linked Invoices:                                                                                                    |                     |  |  |  |  |  |  |  |  |  |
| Cost Control                      |                                                                                                    |                     |  |  |  |  |  |  |  |  |  |
|                                   | I temized Breakdown   Hinancial Summary   Other Information                                                                                                    | 1                   |  |  |  |  |  |  |  |  |  |
| Application for Payment           | Add Row Add CO [Insert Row Delete Row ] 🛋 🔟 Use Task Percent                                                                                                    | 0                   |  |  |  |  |  |  |  |  |  |
| Budget Control                    | Item Description Schedulied Previous Work Work This Material Install Total Work Stored Total NetC No Value Material Install Invoice Value This Invoice Value Total Vertice Material Install Material | omplete Net Current |  |  |  |  |  |  |  |  |  |
| Authorization Requests            |                                                                                                    |                     |  |  |  |  |  |  |  |  |  |
| Contract Invoices                 |                                                                                                    |                     |  |  |  |  |  |  |  |  |  |
| Contracts                         |                                                                                                    |                     |  |  |  |  |  |  |  |  |  |
| General Invoices                  |                                                                                                    |                     |  |  |  |  |  |  |  |  |  |
| Cost Event                        |                                                                                                    |                     |  |  |  |  |  |  |  |  |  |
| Prime Contract Change Orders      |                                                                                                    |                     |  |  |  |  |  |  |  |  |  |
| Revenue Codes                     |                                                                                                    |                     |  |  |  |  |  |  |  |  |  |
| Subcontract change Orders         | Prolog Manager 2008 R1                                                                                                    |                     |  |  |  |  |  |  |  |  |  |
|                                   | There are no previous applications for payment against the current contract. Do you want to load the schedule of values?                                                                             |                     |  |  |  |  |  |  |  |  |  |
|                                   |                                                                                                    |                     |  |  |  |  |  |  |  |  |  |
|                                   | <u>Yes</u> <u>No</u>                                                                                                    |                     |  |  |  |  |  |  |  |  |  |
|                                   |                                                                                                    |                     |  |  |  |  |  |  |  |  |  |
|                                   |                                                                                                    |                     |  |  |  |  |  |  |  |  |  |
|                                   |                                                                                                    |                     |  |  |  |  |  |  |  |  |  |
|                                   |                                                                                                    |                     |  |  |  |  |  |  |  |  |  |
|                                   |                                                                                                    |                     |  |  |  |  |  |  |  |  |  |
|                                   |                                                                                                    |                     |  |  |  |  |  |  |  |  |  |
|                                   |                                                                                                    |                     |  |  |  |  |  |  |  |  |  |
| M Purchase                        |                                                                                                    |                     |  |  |  |  |  |  |  |  |  |
| Cost Control                      |                                                                                                    |                     |  |  |  |  |  |  |  |  |  |
| 🗾 Doc Control                     |                                                                                                    |                     |  |  |  |  |  |  |  |  |  |
| 🤗 Field Admin                     |                                                                                                    |                     |  |  |  |  |  |  |  |  |  |
| Reports                           |                                                                                                    |                     |  |  |  |  |  |  |  |  |  |
| 🕜 Admin                           |                                                                                                    | >                   |  |  |  |  |  |  |  |  |  |
| ×                                 |                                                                                                    |                     |  |  |  |  |  |  |  |  |  |
| Default Ouick Print Report        | Project Number: 00002 [294av-2009 Period:01] -1 [william.snahr                                                                                                    |                     |  |  |  |  |  |  |  |  |  |
| 🏄 Start 🛛 📩 😿 🐼 🗔 💽               | 2 🕐 🕼 🗶 🥔 🔰 🕐 Inb 🖗 Met 🖉 J.D 🖗 Ho 🖗 Ska 🖉 Mer 🖓 Prol 🖗 Rep 🚺 100% 🖉 🗮 💭 🖉 🖓 🗳                                                                                                    | 🧙 🛃 🔍 🏷 🌌 8:46 AM   |  |  |  |  |  |  |  |  |  |

The Schedule of Values that was entered for the Owner Contract appear, along with the Application Number and Sequence. Enter the Application Date and Period. Enter a figure in the Work This Invoice Value column, the Total Complete column, or the Percent Complete column. The invoice values will automatically calculate.

| Prolog Manager 2008 R1 - Central Atlantic - Prolog Office Construction - [Application for Payment]                                                          |        |           |                                            |                    |                  |               |                     |                  |          |            |              |             |
|----------------------------------------------------------------------------------------------------|--------|-----------|--------------------------------------------|--------------------|------------------|---------------|---------------------|------------------|----------|------------|--------------|-------------|
| Eile Edit Exchange Word Pro                                                                                                    | cessor | Print     | <u>T</u> ools Wi <u>n</u> dow <u>H</u> elp |                    |                  |               |                     |                  |          |            |              | _ 8 ×       |
| $\cong X \land \land \land \otimes \otimes \otimes \otimes \otimes \otimes \otimes \otimes \otimes \otimes \otimes \otimes \otimes \otimes \otimes \otimes$ |        |           |                                            |                    |                  |               |                     |                  |          |            |              |             |
| - 🖧 😜 🖕                                                                                                    |        |           |                                            |                    |                  |               |                     |                  |          |            |              |             |
| Navigation Pane 7                                                                                                    | Contr  | act Num   | ber Application No.                        | Sequence A         | op Date Perio    | id Ref        | resh Linked Invoice | es:              |          |            |              |             |
| Cost Control                                                                                                    | 456    | 446       |                                            | 1 5                | /31/2007 01      | <u> </u>      | General Co          | ontract          |          |            |              |             |
|                                                                                                    | Iter   | nized Bre | akdown   Financial Summ                    | ary   Other Inform | nation           |               |                     |                  |          |            |              |             |
| Application for Payment                                                                                                    |        | dd Row    | Add CO Insert Row                          | / Delete Row       | 🔺 🖭 🛛 Use T      | ask Percent   |                     |                  |          |            |              | 12          |
| Budget                                                                                                    |        | Item      | Description                                | Scheduled          | Previous Work    | Work This     | Material Install    | Total Work       | Stored   | Total      | Net Complete | Net Current |
| Budget Control                                                                                                    |        | No        |                                            | Value              | Material Install | Invoice Value | This Invoice        | Material Install | Material | Complete   | Value        | Due         |
| Authorization Requests                                                                                                    |        | 001       | General Conditions                         | 4,750,000.00       | 0.00             | 118,000.00    | 0.00                | 118,000.00       | 0.00     | 118,000.00 | 118,000.00   | 106,200.00  |
| Contract Invoices                                                                                                    |        | 002       | Sitework                                   | 3,750,000.00       | 0.00             | 350,000.00    | 0.00                | 350,000.00       | 0.00     | 350,000.00 | 350,000.00   | 315,000.00  |
| Contract Involces                                                                                                    |        | 003       | Concrete                                   | 8,000,000.00       | 0.00             | 400,000.00    | 0.00                | 400,000.00       | 0.00     | 400,000.00 | 400,000.00   | 360,000.00  |
| Contracts                                                                                                    |        | 004       | Masonry                                    | 1,325,000.00       | 0.00             | 50,000.00     | 0.00                | 50,000.00        | 0.00     | 50,000.00  | 50,000.00    | 45,000.00   |
| General Invoices                                                                                                    |        | 005       | Structural Steel                           | 7,500,000.00       | 0.00             | 0.00          | 0.00                | 0.00             | 0.00     | 0.00       | 0.00         | 0.00        |
| denoral inforces                                                                                                    |        | 006       | Carpentry                                  | 500,000.00         | 0.00             | 0.00          | 0.00                | 0.00             | 0.00     | 2.00       | 0.00         | 0.00        |
| Cost Event                                                                                                    |        | 007       | Waterproofing                              | 775,000.00         | 0.00             | 0.00          | 0.00                | 0.00             | 0.00     | 0.00       | 0.00         | 0.00        |
| Prime Contract Change Orders                                                                                                    |        | 008       | windows                                    | 1,950,000.00       | 0.00             | 0.00          | 0.00                | 0.00             | 0.00     | 0.00       | 0.00         | 0.04        |
| Devenue Carles                                                                                                    |        | 009       | Architectural Hinishes                     | 4,760,000.00       | 0.00             | 0.00          | 0.00                | 0.00             | 0.00     | 0.00       | 0.00         | 0.04        |
| Revenue Lodes                                                                                                    |        | 014       | Elevators                                  | 5,000,000.00       | 0.00             | 0.00          | 0.00                | 0.00             | 0.00     | 0.00       | 0.00         | 0.04        |
| Subcontract Change Orders                                                                                                    |        | 015       | Floctrical                                 | 4,700,000.00       | 0.00             | 0.00          | 0.00                | 0.00             | 0.00     | 0.00       | 0.00         | 0.00        |
|                                                                                                    |        | 010       | Electrical                                 | 0,940,000.00       | 0.00             | 0.00          | 0.00                | 0.00             | 0.00     | 0.00       | 0.00         | 0.00        |
|                                                                                                    |        |           |                                            |                    |                  |               |                     |                  |          |            |              |             |

Scroll to the right to check retainage percentages and adjust where required. The default retainage percentages are recorded in the Detailed Information tab of the Owner Contract screen.

| 😝 Prolog Manager 2008 R1 - Centra                                                                                                    | Prolog Manager 2008 R1 - Central Atlantic - Prolog Office Construction - [Application for Payment] |                   |                 |               |            |                |                                  |              |                 |                                        |           |      |         |       |
|----------------------------------------------------------------------------------------------------|----------------------------------------------------------------------------------------------------|-------------------|-----------------|---------------|------------|----------------|----------------------------------|--------------|-----------------|----------------------------------------|-----------|------|---------|-------|
| Eile Edit Exchange Word Pro                                                                                                    | cessor                                                                                             | <u>Print</u> ools | Window Help     | )             |            |                |                                  |              |                 |                                        |           |      |         | _ 8 × |
| 🖆 📈 🗅 🛅 🕥 🦓                                                                                                    | 8                                                                                                  | 0 🖗 合             |                 | 🖓 🌔 🌾         | <b>p</b> [ | o 👵 📝 (        | $ \overline{\mathbf{t}}\rangle $ | - 🚺 🗴        | 🚰 🖬 🔞           | ~~~~~~~~~~~~~~~~~~~~~~~~~~~~~~~~~~~~~~ |           | =    |         |       |
|                                                                                                    |                                                                                                    |                   |                 |               |            |                |                                  |              |                 |                                        |           |      |         |       |
| Navigation Pane 4                                                                                                    | Cont                                                                                               | ract Number       | Application No. | Sequence      | App Date   | Period         | Refresh Linke                    | ed Invoices: |                 |                                        |           |      |         |       |
| Cost Control                                                                                                    | 456                                                                                                | 446 🗾             | 001             | • 1 •         | 5/31/2007  | 01             | ✓ General                        | Contr        | act             |                                        |           |      |         |       |
|                                                                                                    | Itemized Breakdown   Financial Summary   Other Information                                         |                   |                 |               |            |                |                                  |              |                 |                                        |           |      |         |       |
| Application for Payment                                                                                                    |                                                                                                    | dd Row Add Co     | D Insert Rov    | w) Delete Rov | ▾▰ᆂ        | Use Task Perce | ent                              |              |                 |                                        |           |      | 1       | 2     |
| Budget                                                                                                    |                                                                                                    | Total             | Net Complete    | Net Current   | Percent    | Balance To     | General                          | General      | Stored Material | Stored Material                        | Total     | Task | Revenue | Expe  |
| Budget Control                                                                                                    |                                                                                                    | Complete          | Value           | Due           | Complete   | Complete Value | Retain                           | Retain       | Retain Percent  | Retain Value                           | Retain    | Name | Code    | Auth  |
| Authorization Requests                                                                                                    |                                                                                                    | 118,000.00        | 118,000.00      | 106,200.00    | 2.4842     | 4,632,000.00   | 10.0000                          | 11,800.00    | 10.0000         | 0.00                                   | 11,800.00 |      |         |       |
| Contract Invoices                                                                                                    |                                                                                                    | 350,000.00        | 350,000.00      | 315,000.00    | 9.3333     | 3,400,000.00   | 10.0000                          | 35,000.00    | 10.0000         | 0.00                                   | 35,000.00 |      |         |       |
| Contract invoices                                                                                                    |                                                                                                    | 400,000.00        | 400,000.00      | 360,000.00    | 5.0000     | 7,600,000.00   | 10.0000                          | 40,000.00    | 10.0000         | 0.00                                   | 40,000.00 |      |         |       |
| Contracts                                                                                                    |                                                                                                    | 50,000.00         | 50,000.00       | 45,000.00     | 3.7736     | 1,2/5,000.00   | 10.0000                          | 5,000.00     | 10.0000         | 0.00                                   | 5,000.00  |      |         |       |
| General Invoices                                                                                                    |                                                                                                    | 0.00              | 0.00            | 0.00          | 0.0000     | 7,500,000.00   | 10.0000                          | 0.00         | 10.0000         | 0.00                                   | 0.00      |      |         |       |
| Cost Fuent                                                                                                    | ΙĽ                                                                                                 | 0.00              | 0.00            | 0.00          | 0.0000     | 775.000.00     | 10.0000                          | 0.00         | 10,0000         | 0.00                                   | 0.00      |      |         |       |
| Cost Event                                                                                                    |                                                                                                    | 0.00              | 0.00            | 0.00          | 0.0000     | 1 950 000 00   | 10.0000                          | 0.00         | 10.0000         | 0.00                                   | 0.00      |      |         |       |
| Prime Contract Change Orders                                                                                                    |                                                                                                    | 0.00              | 0.00            | 0.00          | 0.0000     | 4,760,000,00   | 10.0000                          | 0.00         | 10.0000         | 0.00                                   | 0.00      |      |         |       |
| Revenue Codes                                                                                                    |                                                                                                    | 0.00              | 0.00            | 0.00          | 0.0000     | 5,000,000.00   | 10.0000                          | 0.00         | 10.0000         | 0.00                                   | 0.00      |      |         |       |
| Culture the state of the state of the state |                                                                                                    | 0.00              | 0.00            | 0.00          | 0.0000     | 4,750,000.00   | 10.0000                          | 0.00         | 10.0000         | 0.00                                   | 0.00      |      |         |       |
| Subcontract change Orders                                                                                                    |                                                                                                    | 0.00              | 0.00            | 0.00          | 0.0000     | 6,940,000.00   | 10.0000                          | 0.00         | 10.0000         | 0.00                                   | 0.00      |      |         |       |
|                                                                                                    | ΙΓ                                                                                                 |                   |                 |               |            |                |                                  |              |                 |                                        |           |      |         |       |
|                                                                                                    |                                                                                                    |                   |                 |               |            |                |                                  |              |                 |                                        |           |      |         |       |
|                                                                                                    |                                                                                                    |                   |                 |               |            |                |                                  |              |                 |                                        |           |      |         |       |
|                                                                                                    |                                                                                                    |                   |                 |               |            |                |                                  |              |                 |                                        |           |      |         |       |
| 1                                                                                                    |                                                                                                    |                   |                 |               |            |                |                                  |              |                 |                                        |           |      |         |       |

Should change orders need to be added to the Application for Payment, they must exist in conjunction with the Owner Contract. To include them, click the Add CO button, highlight the change order, and click OK.

| 🔒 Prolog Manager 2008 R1 - Centra | Prolog Manager 2008 R1 - Central Atlantic - Prolog Office Construction - [Application for Payment] |                                            |                    |                   |               |                    |                    |           |            |              |             |
|-----------------------------------|----------------------------------------------------------------------------------------------------|--------------------------------------------|--------------------|-------------------|---------------|--------------------|--------------------|-----------|------------|--------------|-------------|
| Eile Edit Exchange Word Pro       | ocessor <u>P</u> rint <u>1</u>                                                                     | <u>F</u> ools Wi <u>n</u> dow <u>H</u> elp |                    |                   |               |                    |                    |           |            |              | _ 8 ×       |
| 🚔 🗶 🖻 🛅 🗂 🖄                       | 8                                                                                                  | 1 🔒 🕞 📑 🔌                                  | » 客   🔎 🖇          | 3 😑 🕞 😽           | 1 📝 🖸 🎙       | b) 🕛 - 🚺           | 🚺 🚰 🐨 🚺            |           |            | -            |             |
|                                   |                                                                                                    |                                            |                    | - 🖨               | 3 😂 📘         |                    |                    |           |            |              |             |
| Navigation Pane 7                 | Contract Numbe                                                                                     | er Application No.                         | Sequence A         | pp Date Perio     | id Ref        | resh Linked Invoic | es:                |           |            |              |             |
| Cost Control                      | 456446                                                                                             | • 001 •                                    | 1 - 5              | /31/2007 01       | -             | General C          | ontract            |           |            |              |             |
|                                   | Itemized Break                                                                                     | down Financial Summa                       | ary   Other Inforr | nation ]          |               |                    |                    |           |            |              |             |
| Application for Payment           | Add Row                                                                                            | Add CO                                     |                    | T T Lke T         | ask Dercent   |                    |                    |           |            |              | 12          |
| Budget                            | Item                                                                                               | Description                                | Schodulod          | Broviour Work     | Mork This     | Matorial Tostal    | Total Work         | Stored    | Total      | Not Complete | Not Current |
| Budget Control                    | No                                                                                                 | Description                                | Value              | Material Install  | Invoice Value | This Invoice       | Material Install   | Material  | Complete   | Value        | Due         |
| Authorization Requests            | 001 G                                                                                              | eneral Conditions                          | 4,750,000.00       | 0.00              | 118,000.00    | 0.00               | 118,000.00         | 0.00      | 118,000.00 | 118,000.00   | 106,200.00  |
| Contract Invoices                 | 002 St                                                                                             | itework<br>oncrete                         | 3,750,000.00       | 0.00              | 350,000.00    | 0.00               | 350,000.00         | 0.00      | 350,000.00 | 350,000.00   | 315,000.00  |
| Contracts                         | 004 M                                                                                              | lasonry                                    | 1,325,000.00       | 0.00              | 50,000.00     | 0.00               | 50,000.00          | 0.00      | 50,000.00  | 50,000.00    | 45,000.00   |
| General Invoices                  | 005 St                                                                                             | tructural Steel                            | 7,500,000.00       | 0.00              | 0.00          | 0.00               | 0.00               | 0.00      | 0.00       | 0.00         | 0.00        |
| Cost Event                        | 005 0                                                                                              | 🖬 Select Prime Cont                        | tract Change Or    | ders - Row 1 of 1 |               |                    |                    |           | 0.00       | 0.00         | 0.00        |
| Prime Contract Change Orders      | 008 //                                                                                             |                                            |                    | (                 | Refresh E     | nd Next            | ОК Са              | ncel 0.00 | 0.00       | 0.00         | 0.00        |
| Povenue Coder                     | 009 A                                                                                              | PCCO 🛆 Descriptio                          | r Approved S       | equence Chang     | e             |                    |                    | 0.00      | 0.00       | 0.00         | 0.00        |
| Cuberentice Codes                 | 015 M                                                                                              | 001 Add New                                | 104,853.00         | 1 16              | 0             |                    |                    | 0.00      | 0.00       | 0.00         | 0.00        |
| Subcontract Change Orders         | 016 E                                                                                              |                                            |                    |                   |               |                    |                    | 0.00      | 0.00       | 0.00         | 0.00        |
|                                   |                                                                                                    |                                            |                    |                   |               |                    |                    |           |            |              |             |
|                                   |                                                                                                    |                                            |                    |                   |               |                    |                    |           |            |              |             |
|                                   |                                                                                                    |                                            |                    |                   |               |                    |                    |           |            |              |             |
|                                   |                                                                                                    |                                            |                    |                   |               |                    |                    |           |            |              |             |
|                                   |                                                                                                    |                                            |                    |                   |               |                    |                    |           |            |              |             |
|                                   |                                                                                                    |                                            |                    |                   |               |                    |                    |           |            |              |             |
|                                   |                                                                                                    |                                            |                    |                   |               |                    |                    |           |            |              |             |
|                                   |                                                                                                    |                                            |                    |                   |               |                    |                    |           |            |              |             |
|                                   |                                                                                                    |                                            |                    |                   |               |                    |                    |           |            |              |             |
|                                   |                                                                                                    |                                            |                    |                   |               |                    |                    |           |            |              |             |
|                                   |                                                                                                    |                                            |                    |                   |               |                    |                    |           |            |              |             |
|                                   |                                                                                                    |                                            |                    |                   |               |                    |                    |           |            |              |             |
| <b>F</b>                          |                                                                                                    |                                            |                    |                   |               |                    |                    |           |            |              |             |
| Cost Control                      |                                                                                                    |                                            |                    |                   |               |                    |                    |           |            |              |             |
| 📋 Doc Control                     |                                                                                                    |                                            |                    |                   |               |                    |                    |           |            |              |             |
| Eield Admin                       |                                                                                                    |                                            |                    |                   |               |                    |                    |           |            |              |             |
|                                   |                                                                                                    |                                            |                    |                   |               |                    |                    |           |            |              |             |
| Reports                           |                                                                                                    |                                            |                    |                   |               |                    |                    |           |            |              |             |
| J Admin                           |                                                                                                    |                                            |                    |                   |               |                    |                    |           |            |              |             |
| ,<br>,                            |                                                                                                    | ▶I 🙀 Add                                   | Save               |                   | Refresh       | Close              | ⊆ancel             |           |            |              |             |
| Add Record Mode                   | ,                                                                                                  |                                            |                    |                   | Project Numb  | er: 000002 29-N    | Aay-2009 Period:01 | -1 willia | am.spahr   |              |             |

The change order(s) will be listed in summary at the bottom of the schedule of values, which will be invoiced in the same method as any base contract line.

| 🔒 Prolog Manager 2008 R1 - Centra                                                                   | Prolog Manager 2008 R1 - Central Atlantic - Prolog Office Construction - [Application for Payment] |        |                                            |              |                  |               |                  |                  |          |            |              |             |
|----------------------------------------------------------------------------------------------------|----------------------------------------------------------------------------------------------------|--------|--------------------------------------------|--------------|------------------|---------------|------------------|------------------|----------|------------|--------------|-------------|
| Elle Edit Exchange Word Pri                                                                         | ocessor                                                                                            | Print  | <u>T</u> ools Wi <u>n</u> dow <u>H</u> elp |              |                  |               |                  |                  |          |            |              | _ & ×       |
|                                                                                                    | 수 🕹 수 👘 이 🖓 😯 🚱 🔁 🔊 🖉 🖉 🖾 🖓 🖉 🖓 🖓 🖓 🖓 🖓 🖓 🖓 🖓 🖓 🖓 🖓                                                |        |                                            |              |                  |               |                  |                  |          |            |              |             |
|                                                                                                    |                                                                                                    |        |                                            |              |                  |               |                  |                  |          |            |              |             |
|                                                                                                    |                                                                                                    |        |                                            |              |                  |               |                  |                  |          |            |              |             |
| Navigation Pane 4 Contract Number Application No. Sequence App Date Period Refresh Linked Invoices: |                                                                                                    |        |                                            |              |                  |               |                  |                  |          |            |              |             |
| Cost Control                                                                                        | ect Central 456446 🔽 001 🔽 1 💌 5/31/2007 01 👻 General Contract                                     |        |                                            |              |                  |               |                  |                  |          |            |              |             |
| Cost control                                                                                        | Itemized Breakdown Financial Summary Other Information                                             |        |                                            |              |                  |               |                  |                  |          |            |              |             |
| Application for Daymont                                                                             |                                                                                                    |        |                                            |              |                  |               |                  |                  |          |            |              |             |
| Application for Payment                                                                             |                                                                                                    | dd Row | Add CO Insert Row                          | Delete Row   | 🔺 👱 🛛 Use T      | Task Percent  |                  |                  |          |            |              | 13          |
| Budget                                                                                              |                                                                                                    | Item   | Description                                | Scheduled    | Previous Work    | Work This     | Material Install | Total Work       | Stored   | Total      | Net Complete | Net Current |
| Budget Control                                                                                      |                                                                                                    | No     |                                            | Value        | Material Install | Invoice Value | This Invoice     | Material Install | Material | Complete   | Value        | Due         |
| Authorization Requests                                                                              |                                                                                                    | 001    | General Conditions                         | 4,750,000.00 | 0.00             | 118,000.00    | 0.00             | 118,000.00       | 0.00     | 118,000.00 | 118,000.00   | 106,200.00  |
| Contract Invoices                                                                                   |                                                                                                    | 002    | Sitework                                   | 3,750,000.00 | 0.00             | 350,000.00    | 0.00             | 350,000.00       | 0.00     | 350,000.00 | 350,000.00   | 315,000.00  |
| conduct involces                                                                                    |                                                                                                    | 003    | Concrete                                   | 1,225,000,00 | 0.00             | 400,000.00    | 0.00             | 400,000.00       | 0.00     | 400,000.00 | 400,000.00   | 45,000.00   |
| Contracts                                                                                           |                                                                                                    | 004    | Structural Steel                           | 7 500 000 00 | 0.00             | 30,000.00     | 0.00             | 0.00             | 0.00     | 0.00       | 30,000.00    | 43,000.00   |
| General Invoices                                                                                    |                                                                                                    | 006    | Camentry                                   | 500.000.00   | 0.00             | 0.00          | 0.00             | 0.00             | 0.00     | 0.00       | 0.00         | 0.00        |
| Cost Event                                                                                          |                                                                                                    | 007    | Waterproofing                              | 775.000.00   | 0.00             | 0.00          | 0.00             | 0.00             | 0.00     | 0.00       | 0.00         | 0.00        |
| cost Event                                                                                          |                                                                                                    | 008    | Windows                                    | 1,950,000.00 | 0.00             | 0.00          | 0.00             | 0.00             | 0.00     | 0.00       | 0.00         | 0.00        |
| Prime Contract Change Orders                                                                        |                                                                                                    | 009    | Architectural Finishes                     | 4,760,000.00 | 0.00             | 0.00          | 0.00             | 0.00             | 0.00     | 0.00       | 0.00         | 0.00        |
| Revenue Codes                                                                                       |                                                                                                    | 014    | Elevators                                  | 5,000,000.00 | 0.00             | 0.00          | 0.00             | 0.00             | 0.00     | 0.00       | 0.00         | 0.00        |
| Subcontract Change Orders                                                                           |                                                                                                    | 015    | Mechanical                                 | 4,750,000.00 | 0.00             | 0.00          | 0.00             | 0.00             | 0.00     | 0.00       | 0.00         | 0.00        |
| oubcontract change orders                                                                           |                                                                                                    | 016    | Electrical                                 | 6,940,000.00 | 0.00             | 0.00          | 0.00             | 0.00             | 0.00     | 0.00       | 0.00         | 0.00        |
|                                                                                                    |                                                                                                    | 017    | New Elevator Towers                        | 404,853.00   | 0.00             | 0.00          | 0.00             | 0.00             | 0.00     | 0.00       | 0.00         | 0.00        |
|                                                                                                    |                                                                                                    |        |                                            |              |                  |               |                  |                  |          |            |              |             |
|                                                                                                    |                                                                                                    |        |                                            |              |                  |               |                  |                  |          |            |              |             |
|                                                                                                    |                                                                                                    |        |                                            |              |                  |               |                  |                  |          |            |              |             |
|                                                                                                    |                                                                                                    |        |                                            |              |                  |               |                  |                  |          |            |              |             |
|                                                                                                    |                                                                                                    |        |                                            |              |                  |               |                  |                  |          |            |              |             |

# Owner Billing Setup – Reimbursable

Click Add to create a new application. Creating a new application provides a placeholder from which the Owner Invoice Program can generate a document.

| 良 Prolog Manager 2008 R1 - Centra     | l Atlantic - Pro     | ject for the Ages - [Ap                | oplication for Payment - F | Row 1 of 2]  |                       |                       |                                         |                  | ×          |
|---------------------------------------|----------------------|----------------------------------------|----------------------------|--------------|-----------------------|-----------------------|-----------------------------------------|------------------|------------|
| Elle Edit Exchange Word Pro           | cessor <u>P</u> rint | <u>T</u> ools Wi <u>n</u> dow <u>H</u> | lelp                       |              |                       |                       |                                         |                  | - 8 ×      |
| 🚰 🗶 🖻 🖪 רא C                          | ABB 53               | 0 🛱 合 💽                                | 🔤 🧶 🖉 ! 🔎 .                |              | H 💽 🗈 🚯 🜖             |                       | 1 1 1 1 1 1 1 1 1 1 1 1 1 1 1 1 1 1 1 1 |                  |            |
| System: Application For Payment [Deta | led, Grouped by      | Each Number] < Default                 | Report >                   | - 🔤          | ey 🔤                  |                       |                                         |                  |            |
| Navigation Pane 7                     | <default></default>  |                                        | -                          |              |                       |                       |                                         | Distinct rows    | only       |
| Cost Control                          | Select               | External Application                   | Name                       | Name - From  | Application Date Peri | iod Category          | Original Contrac                        | Revised Contract | Total Comp |
|                                       |                      | 0 001                                  | Madison Square             | Skanska USA  | 4/30/2009 01          |                       | \$50,000,000.00                         | \$50,000,000.00  |            |
| Application for Payment               |                      | 0 1002                                 | Mausori Square             | SKariska USA | 5/30/2009/02          |                       | \$50,000,000.00                         | \$50,652,182.00  |            |
| Budget                                |                      |                                        |                            |              |                       |                       |                                         |                  |            |
| Budget Control                        |                      |                                        |                            |              |                       |                       |                                         |                  |            |
| Authorization Requests                |                      |                                        |                            |              |                       |                       |                                         |                  |            |
| Contract Invoices                     |                      |                                        |                            |              |                       |                       |                                         |                  |            |
| Contracts                             |                      |                                        |                            |              |                       |                       |                                         |                  |            |
| General Invoices                      |                      |                                        |                            |              |                       |                       |                                         |                  |            |
| Cost Event                            |                      |                                        |                            |              |                       |                       |                                         |                  |            |
| Prime Contract Change Orders          |                      |                                        |                            |              |                       |                       |                                         |                  |            |
| Revenue Codes                         |                      |                                        |                            |              |                       |                       |                                         |                  |            |
| Subcontract Change Orders             |                      |                                        |                            |              |                       |                       |                                         |                  |            |
|                                       |                      |                                        |                            |              |                       |                       |                                         |                  |            |
|                                       |                      |                                        |                            |              |                       |                       |                                         |                  |            |
|                                       |                      |                                        |                            |              |                       |                       |                                         |                  |            |
|                                       |                      |                                        |                            |              |                       |                       |                                         |                  |            |
|                                       |                      |                                        |                            |              |                       |                       |                                         |                  |            |
|                                       |                      |                                        |                            |              |                       |                       |                                         |                  |            |
|                                       |                      |                                        |                            |              |                       |                       |                                         |                  |            |
|                                       |                      |                                        |                            |              |                       |                       |                                         |                  |            |
|                                       |                      |                                        |                            |              |                       |                       |                                         |                  |            |
|                                       |                      |                                        |                            |              |                       |                       |                                         |                  |            |
|                                       |                      |                                        |                            |              |                       |                       |                                         |                  |            |
|                                       |                      |                                        |                            |              |                       |                       |                                         |                  |            |
| Durchase                              |                      |                                        |                            |              |                       |                       |                                         |                  |            |
| 🖽 Cost Control                        |                      |                                        |                            |              |                       |                       |                                         |                  |            |
| Doc Control                           |                      |                                        |                            |              |                       |                       |                                         |                  |            |
| Field Admin                           |                      |                                        |                            |              |                       |                       |                                         |                  |            |
| Reports                               |                      |                                        |                            |              |                       |                       |                                         |                  |            |
| Admin                                 |                      |                                        |                            |              |                       |                       |                                         |                  |            |
| »                                     |                      |                                        |                            |              |                       |                       |                                         |                  | 2          |
| ÷                                     | Quick Edit.          |                                        |                            |              |                       | Retresh Eind          | Hiter                                   |                  |            |
| Ready                                 |                      |                                        |                            | P            | roject Number: 119101 | 29-May-2009 Period:01 | 2 william.spahr                         |                  |            |

Select the Owner Contract Number (only non-committing contracts are available for selection). This will bring up the next sequential application number. Enter the Application Date and the Period to which it applies.

|                                   | \                                                |                                     |                        | /                         |                                          |
|-----------------------------------|--------------------------------------------------|-------------------------------------|------------------------|---------------------------|------------------------------------------|
| 🔒 Prolog Manager 2008 R1          | l - Central Atlantic - Project for th            | ne Ages - [Application              | for Payment]           | /                         |                                          |
| Elle Edit Exchange                | Word Processor Print Tools                       | Window <u>H</u> elp                 |                        | /                         |                                          |
| 😂 📈 🖻 🛅 🕷                         | 기 (^%) 😚 🧿 📴 合                                   | 💽 📑 🖓 🍝                             | >   📭 📭   👎            | e 😽 🕏 🔊                   | €)                                       |
|                                   |                                                  |                                     | /                      | - 🔤 😜                     |                                          |
| Navigation Pane                   | Contract Number                                  | Application No. 6e                  | quence App Date        | e Period I                | Refresh                                  |
| Cost Control                      |                                                  |                                     | <u> </u>               |                           | Ge                                       |
|                                   | 4202009                                          | Company<br>Skapska LISA Building In | ion )                  |                           |                                          |
| Application for Payment           | Add Bow Add Co                                   | Q., Insert Bow                      | elete Row              | Use Task Percent          |                                          |
| Budget                            |                                                  |                                     |                        | aus Mork                  |                                          |
| Budget Control                    | No                                               | escription a                        | Value Mater            | rial Install Invoice Valu | e T                                      |
| Authorization Requests            |                                                  |                                     |                        |                           |                                          |
|                                   |                                                  | \                                   |                        |                           |                                          |
|                                   |                                                  | \                                   |                        |                           |                                          |
| 😝 Prolog Manager 2008 R1 - Centra | d Atlantic - Project for the Ages - [Application | on for Nayment]                     |                        |                           |                                          |
| Elle Edit Exchange Word Pro       | ocessor Print Tools Window Help                  |                                     |                        |                           |                                          |
| ax 66 7 43                        | 8 9 9 6 6 0 1                                    | 2 🗚 🖉 🖻 🖬                           | 🐻 🖻 🖻 🍕                | ) - 🚺 🗊 🚰 🗑               | n an an an an an an an an an an an an an |
|                                   |                                                  |                                     | 🖶 🖓                    |                           |                                          |
| Navigation Pane 4                 | Contract Number Application No. 9                | Sequence App Date                   | Perind Refresh Li      | inked Invoices:           |                                          |
| Cast Cantrol                      | 4202009 🔽 003 💽                                  | 3 🔽 🔻                               | Gener                  | ral Contract              |                                          |
|                                   | Itemized Breakdown Financial Summary             | Other Information                   |                        |                           |                                          |
| Application for Payment           | Add Row Add CO (Insert Row)                      | Delete Row) 🖬 👱 🔍                   | ise Task Percent       |                           |                                          |
| Budget                            | Item Description                                 | Scheduled Previous Wo               | k Work This Mate       | erial Install Total Work  | Store                                    |
| Budget Control                    | No                                               | Value Material Inst                 | all Invoice Value This | Invoice Material Install  | Materi                                   |
| Authorization Requests            | 1 Base Contract 5                                | 0,000,000.00                        | .00 0.00               | 0.00 0.00                 | (                                        |
| Contract Invoices                 | 002 Change Order 1-Add                           | 877,182.00 0                        | .00 0.00               | 0.00 0.00                 | (                                        |
| Contract a worlds                 | 003 Reduce Seating by                            | -225,000.00                         | 0.00                   | 0.00 0.00                 | (                                        |
| Contracts                         |                                                  |                                     |                        |                           |                                          |

Should change orders need to be added to the Application for Payment, they must exist in conjunction with the Owner Contract. To include them, click the Add CO button, highlight the change order, and click OK.

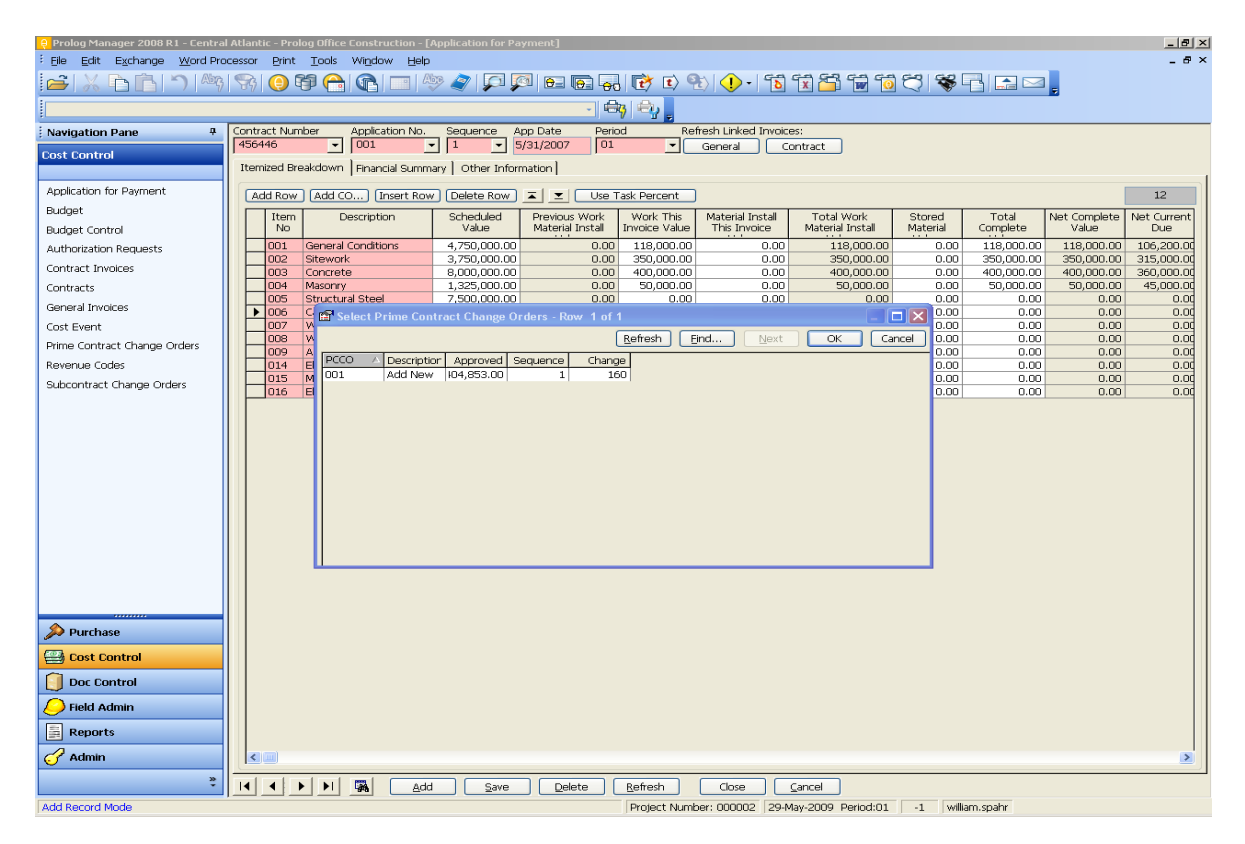

#### **Budget Snapshot**

The Owner Billing process is a program that is accessed from mySkanska. A Budget Snapshot is required as the first step, as shown below. The snapshot captures Committed Cost and Budget data from Prolog. This allows others to continue working in Prolog, while providing a static set of data from which the Owner invoice will be created.

Multiple snapshots can be taken within one period. Should information be added in Prolog that needs to be incorporated into the invoice, a new snapshot for the same period may be taken.

|                                                                                                    |                                                                                                    |                                           |     |                                                                                                    | <b>.</b>     |
|----------------------------------------------------------------------------------------------------|----------------------------------------------------------------------------------------------------|-------------------------------------------|-----|----------------------------------------------------------------------------------------------------|--------------|
| eb Search                                                                                                 | Search 💌 Address 😂 https://myskanska.com/u                                                                                                    | sa/bldg/tools/OwnerInvoicing/default.aspx |     |                                                                                                    | → Go Uinks   |
| rSkanska.com > USA > Bu                                                                                   | uilding > Tools > Owner Invoicing                                                                                                    |                                           |     | Welcome Spahr, William 👻   My Site                                                                                                    | My Links 🔻   |
| SKANSK/                                                                                                   | A                                                                                                    |                                           | All |                                                                                                    | ₽ Sea        |
|                                                                                                    | -                                                                                                    |                                           |     |                                                                                                    |              |
| ome Our Compa                                                                                             | ny 🔹 Our Offices 🔹 Skanska U 👻 Tools 🕶                                                                                                    |                                           |     |                                                                                                    | Site Actions |
|                                                                                                    |                                                                                                    |                                           |     |                                                                                                    |              |
| Queen Inveising                                                                                           |                                                                                                    |                                           |     |                                                                                                    |              |
| Dwner Invoicing                                                                                           | Announcements                                                                                                    |                                           | *   | Initial Project Configuration                                                                                                    | ÷            |
|                                                                                                    | -0 Tal-                                                                                                    | 11-10-1                                   |     |                                                                                                    |              |
| View All Site Content                                                                                     | Ø Title                                                                                                    | Modified                                  |     | Project Configuration                                                                                                    |              |
| View All Site Content<br>Documents                                                                        | Title     Budget Codes Missing From Schedule of Values                                                                                                    | Modified<br>5/15/2008 3:05 PM             |     | <ul> <li>Project Configuration</li> <li>Add new link</li> </ul>                                                                                                    |              |
| View All Site Content Documents > Training Documents                                                      | Title     Budget Codes Missing From Schedule of Values     Add new announcement                                                                                                    | Modified<br>5/15/2008 3:05 PM             |     | <ul> <li>Project Configuration</li> <li>Add new link</li> </ul>                                                                                                    |              |
| View All Site Content<br>Documents<br>> Training<br>Documents                                             | Title     Budget Codes Missing From Schedule of Values     Add new announcement     Fronte Monthly Bydget Epochet For CMB Billing                                                            | Modified<br>5/15/2008 3:05 PM             |     | Project Configuration     Add new link     Run Owner Invoice Report                                                                                                    | ·            |
| View All Site Content Documents > Training Documents Lists                                                | Title     Budget Codes Missing From Schedule of Values     Add new announcement  Create Monthly Budget Snapshot For GMP Billing                                                              | Modified<br>5/15/2008 3:05 PM             | ·   | Project Configuration Add new link Add new link Run Owner Invoice Report Owner Invoice Report IMM Owner Invoice (restricted essert)                                              | •            |
| View All Site Content Documents > Training Documents Lists > Contacts                                     | Title Budget Codes Missing From Schedule of Values Add new announcement Create Monthly Budget Snapshot For GMP Billing Owner Billing                                                         | Modified<br>5/15/2008 3:05 PM             | ·   | Project Configuration  Add new link  Run Owner Invoice Report Owner Invoice Report IBM Owner Invoice (restricted access)                                                         | •            |
| View All Site Content Documents > Training Documents Lists > Contacts > Projects                          | Title     Budget Codes Missing From Schedule of Values     Add new announcement  Create Monthly Budget Snapshot For GMP Billing  Owner Billing     » Create Snapshot                         | Modified<br>5/15/2008 3:05 PM             | ·   | <ul> <li>Project Configuration</li> <li>Add new link</li> <li>Run Owner Invoice Report</li> <li>Owner Invoice Report ►</li> <li>IBM Owner Invoice (restricted access)</li> </ul> | •            |
| View All Site Content Documents > Training Documents Lists > Contacts > Projects > Requests               |                                                                                                    | Modified<br>5/15/2008 3:05 PM             | ·   | Project Configuration Add new link Add new link Run Owner Invoice Report Owner Invoice Report IBM Owner Invoice (restricted access)                                              | •            |
| View All Site Content Documents > Training Documents Lists > Projects > Requests  Requests                |                                                                                                    | Modfied<br>5/15/2008 3:05 PM              | ×   | Project Configuration Add new link Add new link Run Owner Invoice Report Owner Invoice Report IBM Owner Invoice (restricted access)                                              | •            |
| View All Site Content Documents > Training Documents Licts > Contacts > Projects > Requests   Recycle Bin | Title Budget Codes Missing From Schedule of Values Add new announcement Create Monthly Budget Snapshot For GMP Billing Owner Billing % Create Snapshot Database: [INorthAtlantic  Project: [ | Modified<br>5/15/2008 3:05 PM             | ¥   | ■ Project Configuration  Add new link  Run Owner Invoice Report Owner Invoice Report  IBM Owner Invoice (restricted access)                                                      | •            |

From this screen, select the Prolog Database in which the project resides.

|                        | 😰 🎧 🔎 Search 🎌 Favorites 🚱 📨 🌭 🔟 🔹 🛄 🖏                     | s 🖸 💙 🖷 🕨                   |
|------------------------|------------------------------------------------------------|-----------------------------|
| /eb Search             | P Search 🔻 Address 🗃 https://myskanska.com/usa/bldg/tools/ | OwnerInvoicing/default.aspx |
| ySkanska.com > USA > B | uilding > Tools > Owner Invoicing                          |                             |
|                        |                                                            |                             |
| 5KANSK/                | <b>A</b>                                                   |                             |
|                        |                                                            |                             |
| ome Our Compa          | ny▼ Our Offices▼ Skanska U▼ Tools▼ Executives▼             |                             |
|                        |                                                            |                             |
| Owner Invoicing        | A                                                          | /                           |
| View All Site Content  |                                                            | Modified                    |
| new Fill Site Content  | Budget Codes Missing From Schedule of Values               | 5/15/2008 3:05 PM           |
| » Training             | Add new announcement                                       |                             |
| Documents              |                                                            |                             |
| Lists                  | Create Monthly Budget Snapshot For GMP Billing             |                             |
| » Contacts             | Owner Billing                                              |                             |
| » Projects             | » Create Snapshot                                          |                             |
| » Requests             |                                                            |                             |
| Recycle Bin            | Database: 1NorthAtlantic 💽 🚩                               |                             |
| - necycle bill         | Project: 1NorthAtlantic                                    |                             |
|                        | Period: 3SouthAtlantic                                     |                             |
|                        |                                                            |                             |
|                        | SCentral                                                   |                             |

# Select the project.

| Pack = 🦳 - 😝 🍊              |                                                                                                | ¥4                                      |
|-----------------------------|------------------------------------------------------------------------------------------------|-----------------------------------------|
|                             |                                                                                                |                                         |
| Web Search                  | Search Y Address 🙆 https://myskanska.com/usa                                                   | /bldg/tools/OwnerInvoicing/default.aspx |
| mySkanska.com > USA > Build | ling > Tools > Owner Invoicing                                                                 |                                         |
|                             | $\backslash$                                                                                   |                                         |
| <b>SKANSKA</b>              |                                                                                                | A                                       |
|                             |                                                                                                |                                         |
| Home Our Company            | / • Our Offices • Skanska 🗸 • Tools •                                                          |                                         |
|                             |                                                                                                |                                         |
|                             | $\backslash$                                                                                   |                                         |
| Owner Invoicing             | Announcements                                                                                  |                                         |
| View All Site Content       | @ Title                                                                                        | Modified                                |
| Documents                   | Budget Codes Missing From Schedule of Values                                                   | 5/15/2008 3:05 PM                       |
| > Training                  | Add new announcement                                                                           |                                         |
| Documents                   |                                                                                                |                                         |
| Lists                       | Create Monthly Budget Snapshot For GMP Billing                                                 |                                         |
| » Contacts                  | Owner Billing                                                                                  |                                         |
| » Projects                  | » Create Snapshot                                                                              |                                         |
| » Requests                  |                                                                                                |                                         |
| Recycle Bin                 | Database: 2CentralAtlantic                                                                     |                                         |
|                             | Project:                                                                                       |                                         |
|                             | Period: 118030 - Givaldan Modifi Olive Galaxy Lite                                             |                                         |
|                             | 118041 - HLR - 118041 - Building 102 IFIM<br>119005-000 - Short Hills Grand Court and Restroom | Repovation                              |
|                             | 119010 - Uncommon Schools - North Star Academy                                                 |                                         |
|                             | 119101 - Project for the Ages<br>144009 - USP - STC & CUP Phase 2                              |                                         |
|                             | 144010 - J & J - PRD - RC1/ERB                                                                 |                                         |
|                             | 144040 - GlaxoSmithKline Remicade Project<br>144050 - Kennedy Health Systems - Washington Car  | npus Expansion                          |

Select the period to create an Owner Invoice.

| Heb Search                   | Search   Address  Address  Addres  Addres  Addres Addres  Addres  Addres  Addres  Addres  Add | sult aspx |
|------------------------------|----------------------------------------------------------------------------------------------------|-----------|
| myShansha.com > USA > Bi     | ilding > Tools > Owner Invoicing                                                                                                    |           |
| SKANSK                       | ny - Our Offices - Skanska U - Tools -                                                                                                    | [A]       |
| Owner Invoicing              | Announcements                                                                                                    |           |
| View All Site Content        | u Title Modified                                                                                                    |           |
| Documents                    | Budget Codes Missing From Schedule of Values 5/15/2000                                                                                                    | 8 3:05 PM |
| a Training<br>Documents      | al Add new announcement                                                                                                    |           |
| Lists                        | Create Monthly Budget Snapshot For GMP Billing                                                                                                    |           |
| * Contacts                   | Owner Billing                                                                                                    | 1         |
| > Projecta<br>> Requests     | » Create Snapshot                                                                                                    |           |
| III Becycle Bin              | Database: 2CentralAtlantic                                                                                                    |           |
| and the second second second | Project: 119101 - Project for the Ages                                                                                                    |           |
|                              | Periodi         28         1-0/2012/01         0         0         0         0         0         0         0         0         0         0         0         0         0         0         0         0         0         0         0         0         0         0         0         0         0         0         0         0         0         0         0         0         0         0         0         0         0         0         0         0         0         0         0         0         0         0         0         0         0         0         0         0         0         0         0         0         0         0         0         0         0         0         0         0         0         0         0         0         0         0         0         0         0         0         0         0         0         0         0         0         0         0         0         0         0         0         0         0         0         0         0         0         0         0         0         0         0         0         0         0         0         0         0                                                                                                    |           |

Click the Create Snapshot button. A snapshot history is displayed below. Multiple snapshots may be taken within one period.

| Back 🔹 💮 🕗 💌            | 🛋 🏠 🔎 Search 🤺 Favorites 🕢 🖾 + 🦕 🔟 + 🔛 🐒           | 1 🖧 🗟 🗢 🗏 🕨                         |
|-------------------------|----------------------------------------------------|-------------------------------------|
| /eb Search              | Search  Address Address //myskanska.com/usa/bld    | g/tools/OwnerInvoicing/default.aspx |
| vškanska.com > USA > B  | ikling > Tools > Owner Invoicing                   |                                     |
|                         |                                                    |                                     |
| SKANSK                  | 4                                                  |                                     |
|                         |                                                    |                                     |
| ome Our Compa           | ny • Our Offices • Skanska U • Tools •             |                                     |
|                         |                                                    |                                     |
|                         |                                                    |                                     |
| Owner Invoicing         | Announcements                                      |                                     |
| View All Site Content   | @ Title                                            | Modified                            |
| Documents               | Budget Codes Missing From Schedule of Values       | 5/15/2008-3:05 PM                   |
| ≥ Training<br>Documents | Add new announcement                               |                                     |
| Lists                   | Create Monthly Budget Snapshot For GMP Billing     |                                     |
| > Contacts              | Owner Billing                                      |                                     |
| > Projects              | » Create Snapshot                                  |                                     |
| > Requests              | - arease properties                                |                                     |
| Recurle Bin             | Database: 2CentralAtlantic •                       |                                     |
| in the first out        | Project: 119101 - Project for the Ages             |                                     |
|                         | Period: 02 : 05/01/2009 - 05/31/2009 -             |                                     |
|                         | Create Snapshot                                    |                                     |
|                         |                                                    |                                     |
|                         | Snapshot History                                   |                                     |
|                         |                                                    |                                     |
|                         | From Date To Date Snapshot Created Date Snapshot C | reated By                           |

## **Invoice Configuration – Lump Sum Project**

Once the Snapshot is taken, the Project Configuration must be completed.

| Edit Have Enverte                                                                                                    | Table Hele                                                                                                    |                                           |                                                                                                    |
|----------------------------------------------------------------------------------------------------|----------------------------------------------------------------------------------------------------|-------------------------------------------|----------------------------------------------------------------------------------------------------|
|                                                                                                    |                                                                                                    |                                           |                                                                                                    |
| Back 🔻 🐑 🔻 💌                                                                                                    | 🛛 🛃 🏠 🔎 Search 🤺 Favorites 🚱 🔗 🖓 🔹 🔛 🔹                                                                                                    | J 🗱 🦓 🖻 🗢 💻 📐                             |                                                                                                    |
| Veb Search                                                                                                    | Search 🔹 Address 🔕 https://myskanska.com/u                                                                                                    | sa/bldg/tools/OwnerInvoicing/default.ase× | 💌 🍉 Go 🛛 Links                                                                                                    |
| iySkanska.com > USA > E                                                                                                    | Building > Tools > Owner Invoicing                                                                                                    |                                           | Welcome Spahr, William 🗢   My Site   My Links 🗢   🤇                                                                                                    |
|                                                                                                    |                                                                                                    |                                           |                                                                                                    |
| SKANSK                                                                                                    | Δ                                                                                                    |                                           |                                                                                                    |
|                                                                                                    | ~                                                                                                    | <u></u>                                   |                                                                                                    |
| ome Our Compa                                                                                                    | anv • Our Offices • Skanska II • Tools •                                                                                                    |                                           | Site Actions                                                                                                    |
| ome our compe                                                                                                    | any our offices. Skaliska o 100is.                                                                                                    |                                           | Sice Actions                                                                                                    |
|                                                                                                    |                                                                                                    |                                           | $\mathbf{X}$                                                                                                    |
|                                                                                                    |                                                                                                    |                                           |                                                                                                    |
| Owner Invoicing                                                                                                    | åppoupsements                                                                                                    |                                           | T Invial Project Configuration                                                                                                    |
|                                                                                                    | Annoalicements                                                                                                    |                                           | Initial Project conligatation                                                                                                    |
| View All Site Content                                                                                                    | 0 Title                                                                                                    | Modified                                  | Project Configuration                                                                                                    |
| ∀iew All Site Content<br>Documents                                                                                             | Junitation Contents     Junitation     Junitation     Junitatio     Junitation     Junitation     Junitati | Modified<br>5/15/2008 3:05 PM             | Project Configuration     Project Configuration     Add new link                                                                                                    |
| View All Site Content<br>Documents<br>> Training                                                                               | The     Budget Codes Missing From Schedule of Values     Add new announcement                                                                                                    | Modified<br>5/15/2008 3:05 PM             | Project Configuration     Add new link                                                                                                    |
| View All Site Content<br>Documents<br>> Training<br>Documents                                                                  | The Addition of Addition     The Addition of Addition     Add new announcement                                                                                                    | Modified<br>5/15/2008 3:05 PM             | Protect Configuration     Protect Configuration     B Add new link  Run Owner Invoice Report                                                                        |
| View All Site Content<br>Documents<br>> Training<br>Documents<br>Lists                                                         | The second second  | Modified<br>5/15/2008 3:05 PM             | Protect Configuration     Protect Configuration     Add new link     Run Owner Invoice Report     Owner Invoice Report                                              |
| View All Site Content Documents > Training Documents Lists > Contacts                                                          | The State State Sta | Modified<br>5/15/2008 3:05 PM             | Protect Configuration     Protect Configuration     Add new link     Run Owner Invoice Report     Owner Invoice Report      IBM Owner Invoice (restricted access)   |
| View All Site Content Documents Documents Documents Usts > Contacts > Projects                                                 | Tele     Tele     Tele     Budget Codes Missing From Schedule of Values     Add new announcement     Create Monthly Budget Snapshot For GMP Billing     Owner Billing                                                                                                    | Modified<br>5/15/2008 3:05 PM             | Protect Configuration     Protect Configuration     B Add new link      Run Owner Invoice Report     Owner Invoice Report     IBM Owner Invoice (restricted access) |
| View All Site Content Documents > Training Documents Usts > Contacts > Projects > Requests                                     | Trie     Trie     Budget Codes Missing From Schedule of Values     Add new announcement Create Monthly Budget Snapshot For GMP Billing     Owner Billing                                                                                                    | Modified<br>5/15/2008 3:05 PM             | Protect Configuration     Protect Configuration     Add new link  Run Owner Invoice Report Owner Invoice Report IBM Owner Invoice (restricted access)               |
| View All Site Content<br>Documents<br>> Training<br>Documents<br>> Contacts<br>> Projects<br>> Requests<br>> Requests          | Tak     Budget Codes Missing From Schedule of Values     Budget Codes Missing From Schedule of Values     Add new announcement     Create Monthly Budget Snapshot For GMP Billing     Ovvner Billing         » Create Snapshot     Database: INorthAtlantic                                                                                                    | Modified<br>5/15/2008 3:05 PM             | Protect Configuration     Protect Configuration     Add new link     Run Owner Invoice Report     Owner Invoice Report     IBM Owner Invoice (restricted access)    |
| View All Site Content Documents >Training Documents >Training Contacts > Contacts > Projects > Requests  Requests  Recycle Bin | Tick     Budget Codes Missing From Schedule of Values     Budget Codes Missing From Schedule of Values     Create Monthly Budget Snapshot For GMP Billing     Owner Billing                                                                                                    | Modified<br>5/15/2008 3:05 PM             | Protect Configuration     Protect Configuration     Run Owner Invoice Report     Owner Invoice Report     IBM Owner Invoice (restricted access)                     |
| View All Site Content Documents > Training Documents Usts > Contacts > Projects > Requests @ Recycle Bin                       | Tie     Budget Codes Missing From Schedule of Values     Add new announcement     Create Monthly Budget Snapshot For GMP Billing     Owner Billing         » Create Snapshot     Database: INorthAtlantic     Project:     Period:                                                                                                    | Modified<br>5/15/2008 3:05 PM             | Protect Configuration     Protect Configuration     Add new link  Run Owner Invoice Report     Owner Invoice Report     IBM Owner Invoice (restricted access)       |

The steps are as follows:

- Select the Prolog database in which the project is stored.
- Select the Project to configure.
- Select the Report family (for this example, Lump Sum).
- Select the Report style.

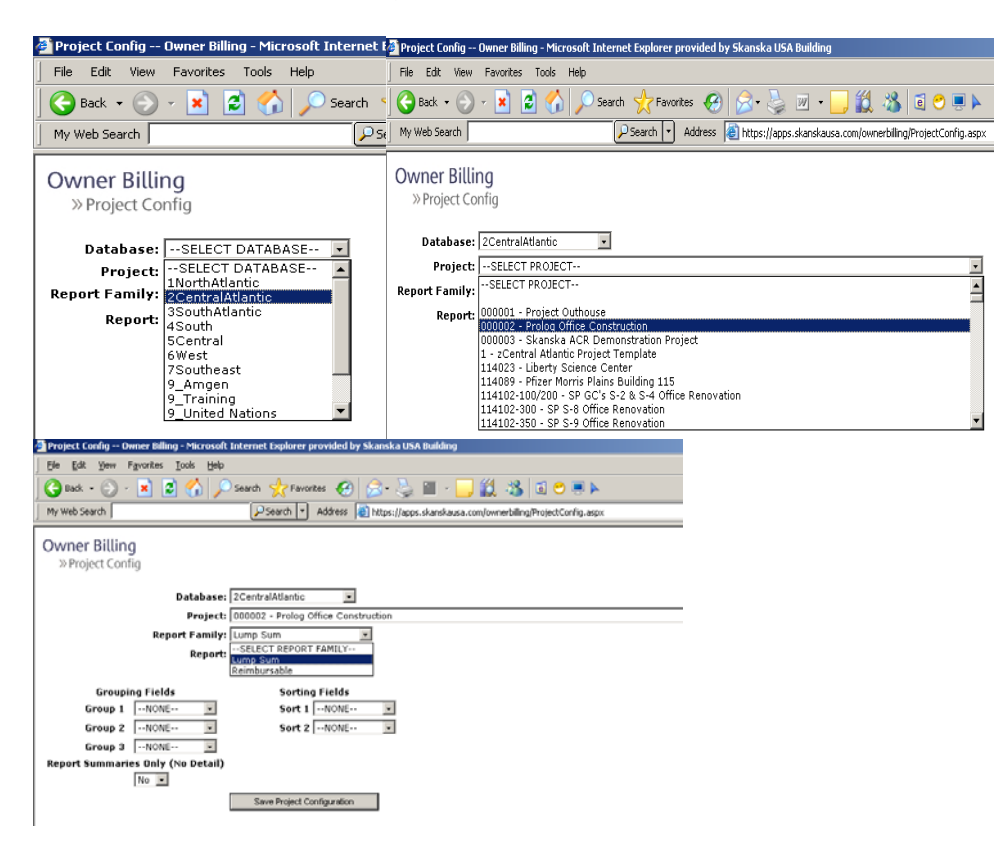

The output can be grouped and sorted in a number of ways:

- For lump sum projects, groupings may be done by Item Number, Revenue Code, or SOV (Schedule of Values) Category.
- Sorting may also be done using these criteria.
- Choose whether to run the report in summary form or not. Selecting Yes will show only summary totals.
- Click the Save Project Configuration button.

| 🚰 Project Config Owner Billing - Microsoft Internet Explorer provided by Skanska USA Build                                                                                                    | 🚰 Project Config Owner Billing - Microsoft Internet Explorer provided by Skanska USA Building 👘                                                                                                    |
|----------------------------------------------------------------------------------------------------|----------------------------------------------------------------------------------------------------|
| Ele Edit View Favorites Tools Help                                                                                                    | <u>Fi</u> le Edit <u>V</u> iew F <u>a</u> vorites <u>T</u> ools <u>H</u> elp                                                                                                    |
| 🛛 😋 Back 🔹 🕥 - 💌 😰 🏠 🔎 Search   👷 Favorites  🧭 - 😓 🔳                                                                                                    | 🕞 Back 🔹 📀 🖌 📓 🐔 🔎 Search   Kravorites 🤣 😒 🖉 🗸 🧾                                                                                                    |
| My Web Search V Address Address Address Address Mttps://apps.skans                                                                                                    | My Web Search V Address Address Address Address                                                                                                    |
| Owner Billing<br>» Project Config                                                                                                    | Owner Billing<br>» Project Config                                                                                                    |
| Database: 2CentralAtlantic<br>Project: 000002 - Prolog Office Construction<br>Report Family: Lump Sum<br>Report: Default Lump Sum                                                                                                    | Database: 2CentralAtlantic  Project: 000002 - Prolog Office Construction Report Family: Lump Sum Report: Default Lump Sum                                                                                                    |
| Grouping Fields Sorting Fields<br>Group 1NONE v<br>Group 2NONE v<br>Group 3 RevenueCode<br>SOV Catagory<br>Report Summaries Unity (No Detail)<br>No v<br>Save Project Configuration                                                                                                    | Grouping Fields Sorting Fields<br>Group 1NONE • Sort 1NONE •<br>Group 2NONE • Sort 2NONE<br>Group 3NONE •<br>Group 3NONE •<br>Group 3NONE •<br>Group 3NONE •<br>Group 3NONE •<br>Group 3NONE •<br>Sort 1NONE •<br>Sort 1NONE •<br>Sort 1NONE •<br>Sort 1NONE •<br>Sort 1NONE •<br>Sort 1NONE •<br>Sort 1NONE •<br>Sort 1NONE •<br>Sort 1NONE •<br>Sort 1NONE •<br>Sort 2NONE •<br>Sort 2NONE |
| Project Config Owner Billing - Microsoft Internet Explorer provided by Skanska USA Building     Ele Edit View Favorites Iools Help     Search View Favorites View Favorites View F | a.com/ownerbil                                                                                                    |
| Database: [2CentralAtlantic •<br>Project: 000002 - Prolog Office Construction<br>Report Family: Lump Sum •<br>Report: Default Lump Sum •                                                                                                    |                                                                                                    |
| Grouping Fields Sorting Fields<br>Group 1NONE  Group 2NONE Group 3NONE Report Summaries Only (No Detail)                                                                                                    |                                                                                                    |
| No Yes Save Project Configuration                                                                                                    |                                                                                                    |

#### **Invoice Configuration – Reimbursable Project**

After completion of the Budget Snapshot, go to Project Configuration.

| Edit View Favorites                             | Tools Help                                                                           |                                         |    |                                                                                               |
|-------------------------------------------------|--------------------------------------------------------------------------------------|-----------------------------------------|----|-----------------------------------------------------------------------------------------------|
| Back 🕶 📀 🕶 💌                                    | 😰 🏠 🔎 Search 🤸 Favorites 🧔 🍃 🎍 🔟 🛛 📃                                                 | 🅰 🦓 🧃 🗢 💻 🕨                             |    |                                                                                               |
| /eb Search                                      | 🔎 Search 💌 Address 🔕 https://myskanska.com/usa                                       | /bldg/tools/OwnerInvoicing/default.asp× |    | 💌 🔁 Go 🛛 Links                                                                                |
| ySkanska.com > USA > Bi                         | uilding > Tools > Owner Invoicing                                                    |                                         |    | Welcome Spahr, William 🔻   My Site   My Links 🔻   🔇                                           |
| <b>SKANSK</b>                                   | <b>A</b><br>ny • Our Offices • Skanska U • Tools •                                   |                                         | Al | Site Actions                                                                                  |
| Owner Invoicing<br>View All Site Content        | Announcements                                                                        | Modified                                | •  | ritial Project Configuration                                                                  |
| Documents<br>» Training                         | Budget Codes Missing From Schedule of Values  B Add new announcement                 | 5/15/2008 3:05 PM                       |    | E Add new link                                                                                |
| Lists<br>» Contacts<br>» Projects<br>» Requests | Create Monthly Budget Snapshot For GMP Billing<br>Owner Billing<br>» Create Snapshot |                                         | •  | Run Owner Invoice Report *<br>Owner Invoice Report ≠<br>IBM Owner Invoice (restricted access) |
|                                                 | Database: 1NorthAtlantic                                                             |                                         |    |                                                                                               |

The steps are as follows:

- Select the Prolog database in which the project is stored.
- Select the Project to configure.
- Select the Report family (for this example, Lump Sum).
- Select the Report style.

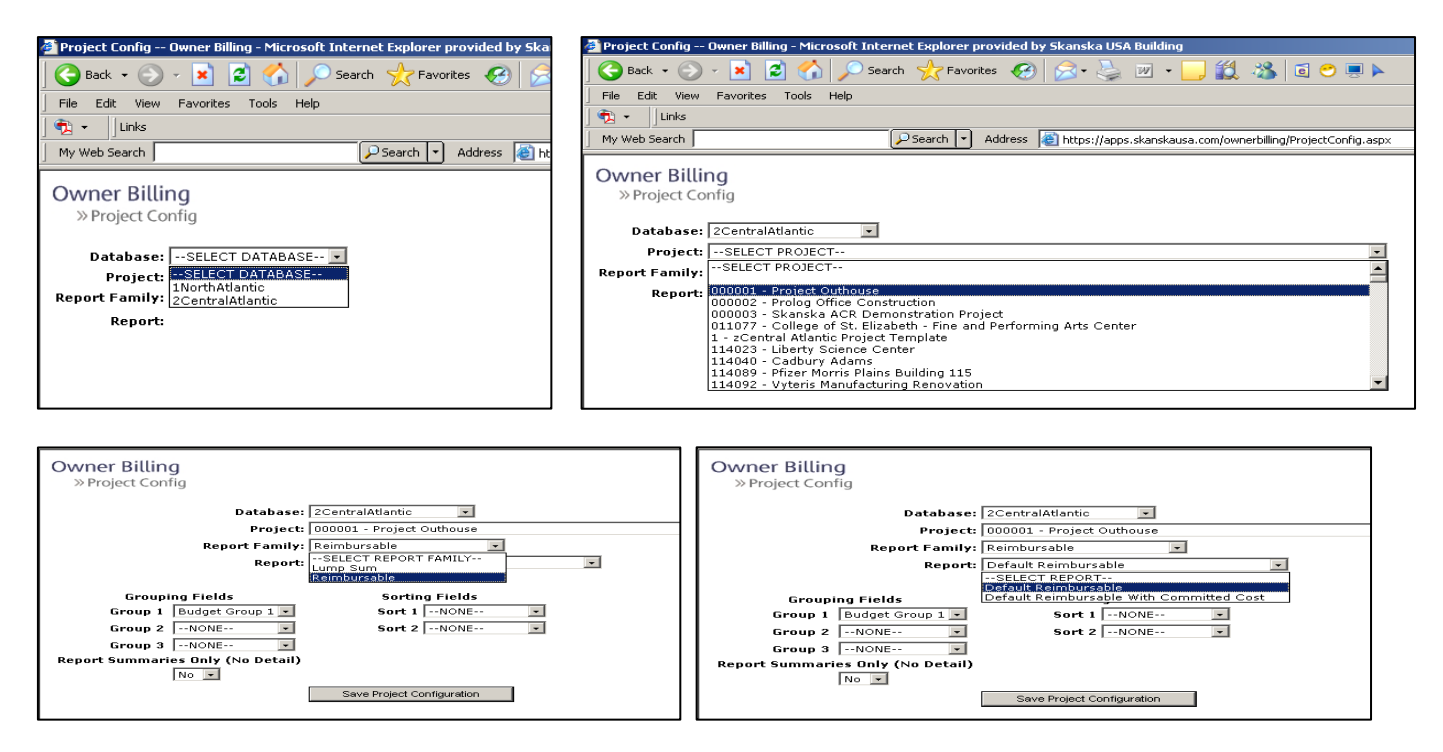

There are up to three grouping fields, which utilize the six fields within the Prolog budget code structure. The default setting is Budget Group 1 (Phase). Each setting will cause the report to display in a slightly different manner.

Once the grouping is set, sorting may be set on any of the six Prolog budget code fields. Click Save Project Configuration.

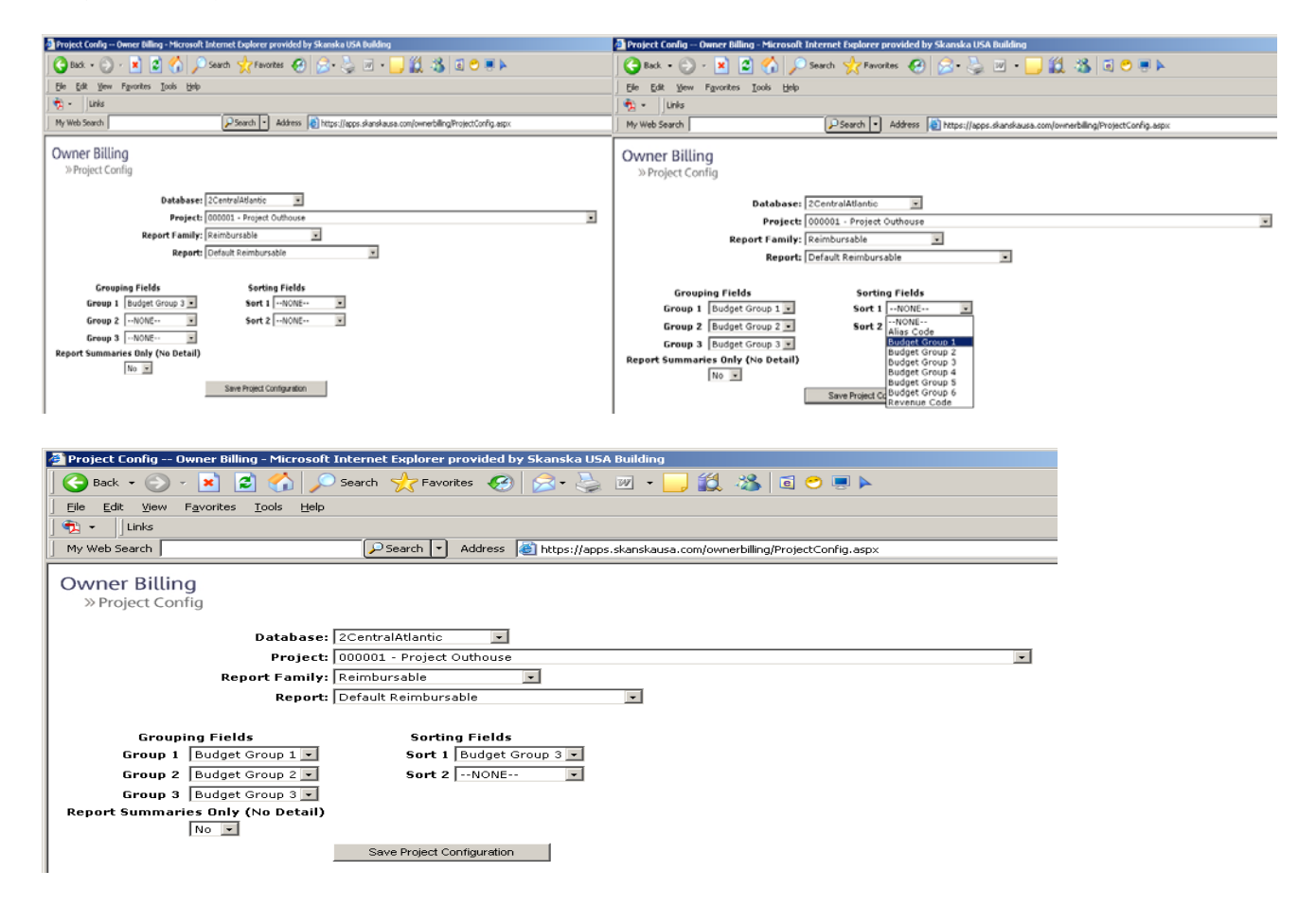

## **Owner Invoice Report**

Once the Project Configuration has been completed, go to Owner Invoice Report.

| Edit View Favorites                                                                                                    | : Iools Help                                                                                                    |                                            |      |                                                                                                    |
|----------------------------------------------------------------------------------------------------|----------------------------------------------------------------------------------------------------|--------------------------------------------|------|----------------------------------------------------------------------------------------------------|
| 8ack - 🍙 - 💌                                                                                                    | 🔊 🔨 💭 Search 📌 Favorites 🚱 😞 - 📐 🕋 - 🥅                                                                                                    | 22 x a o a a a a a a a a a a a a a a a a a |      |                                                                                                    |
| /eb Search                                                                                                    | Search      Address      Address      Address      Address                                                                                                    | (bldg/tools/QwperInvoicing/default.asnx    |      | ▼ So Links                                                                                                    |
| vSkapska.com > USA > Bi                                                                                                    | idina > Tools > Owner Toyoicing                                                                                                    |                                            |      | Welcome Spahr, William 7, J. My Site, J. My Links 7, J.                                                                                                    |
| Sharbitarcom y OSH y Oc                                                                                                    | along s tools s of the articleng                                                                                                    |                                            |      | weekene span, when it is see first ends if it                                                                                                    |
| KANSK                                                                                                    |                                                                                                    |                                            |      | 0.507                                                                                                    |
|                                                                                                    |                                                                                                    |                                            | 1 Au | Jo Sear                                                                                                    |
|                                                                                                    |                                                                                                    |                                            |      |                                                                                                    |
| ome Our Compa                                                                                                    | nv + Our Offices + Skanska II + Tools +                                                                                                    |                                            |      | Site Actions                                                                                                    |
| ome Our Compar                                                                                                    | ny • Our Offices • Skanska U • Tools •                                                                                                    |                                            |      | Site Actions                                                                                                    |
| ome Our Compa                                                                                                    | ny + Our Offices + Skanska U + Tools +                                                                                                    |                                            |      | Site Actions                                                                                                    |
| ome Our Compa                                                                                                    | ny • Our Offices • Skanska U • Tools •                                                                                                    |                                            | *    | Site Actions                                                                                                    |
| Owner Involcing                                                                                                    | ny • Our Offices • Skanska U • Tools •<br>Announcements<br>@ Tole                                                                                                    | Modified                                   | ¥    |                                                                                                    |
| Owner Invoicing                                                                                                    | ny • Our Offices • Skanska U • Tools •  Announcements  Trife Budget Codes Missing From Schedule of Values                                                                                                    | Modified<br>5/15/2008 3:05 PM              | Ť    | Site Actions Site Actions Initial Project Configuration Project Configuration Other State Other State |
| Owner Invoicing Owner Invoicing View All Site Content Documents > Training                                                                                                    | ny - Our Offices - Skanska U - Tools - Announcements © Tale Eudget Codes Missing From Schedule of Values © Add new announcement                                                                                                    | Modified<br>5/15/2008 3:05 PM              | *    | Site Actions Initial Project Configuration Project Configuration Red new link                                                                                                    |
| ome Our Compai<br>Owner Invoicing<br>View All Site Content<br>Documents<br>> Training<br>Documents                                                                                                    | ny - Our Offices - Skanska U + Tools - Announcements  U Tole  Eudget Codes Missing From Schedule of Values  Add new announcement                                                                                                    | Modfied<br>5/15/2008 3:05 PM               | *    | Site Actions Site Actions Initial Project Configuration Project Configuration Add new link Run Own Trivoice Report                                                                                                    |
| Our Compai<br>Owner Invoicing<br>View All Site Content<br>Documents<br>> Training<br>Dists                                                                                                    | ny - Our Offices - Skanska U - Tools - Announcements  U Trie Eudopt Codes Missing From Schedule of Values B Add new announcement Create Monthly Budget Snapshot For GMP Billing                                                         | Modified<br>5/15/2009 3:05 PM              | •    | Site Actions Initial Project Configuration Project Configuration Ren Own Winke Ren Own Winke Concern Project Report Owner Invoice Report Owner Invoice Report                                                                                                    |
| Our Company<br>Owner Invoicing<br>View All Site Content<br>Documents<br>Draining<br>Documents<br>Usts<br>Scontacts                                                                                                    | ny - Our Offices - Skanska U - Tools - Announcements U Tile Budget Codes Messing From Schedule of Values Add new announcement Create Monthly Budget Snapshot For GMP Billing Owner Rilling                                              | Modified<br>5/15/2008 3:05 PM              | •    | Site Actions  Initial Project Configuration  Project Configuration  Add nev link  Run Own Invoice Report  Owner Invoice (restricted access)                                                                                                    |
| Our Compa<br>Owner Invoicing<br>View All Site Content<br>Documents<br>Draining<br>Draining | ny • Our Offices • Skanska U • Tools •  Announcements  Uget Codes Missing From Schedule of Values  Add new announcement  Create Monthly Budget Snapshot For GMP Billing  Owner Billing  » Create Snapshot                               | Modfied<br>5/15/2009 3:05 PM               | •    | Site Actions Site Actions Initial Project Configuration Project Configuration Report Report Owner Invoice Report IBM Owner Invoice (restricted access)                                                                                                    |
| Our Compa<br>Owner Involcing<br>View Al Site Content<br>Documents<br>Documents<br>Projects<br>> Contacts<br>> Projects<br>> Request                                                                                                    | ny - Our Offices - Skanska U - Tools - Announcements  Title Budget Codes Mising From Schedule of Values Add new announcement Create Monthly Budget Snapshot For GMP Billing Owner Billing > Create Snapshot                             | Modified<br>5/15/2009 3:05 PM              | •    | Site Actions Initial Project Configuration Project Configuration In Add nev link Run Own Invoice Report INFORMER Invoice (restricted access)                                                                                                    |
| Our Compa<br>Owner Invoiding<br>View All Site Contact<br>Documents<br>* Training<br>Documents<br>* Contacts<br>* Projects<br>* Requests                                                                                                    | ny - Our Offices - Skanska U + Tools + Announcements  Trile Budget Codes Missing From Schedule of Values Add new announcement Create Monthly Budget Snapshot For GMP Billing Owner Billing Cover a Snapshot Database: [INorthAtlantic _ | Modified<br>5/15/2009 3:05 PM              | •    | Site Actions Site Actions Initial Preject Configuration Project configuration Add new link: Run Owner Invoice Report Owner Invoice Report IBM Owner Invoice (restricted access)                                                                                                    |

In the Owner Invoice Report screen, there are several selections that must be made to generate the billing:

- Choose Database
- Choose Project

| 🗿 Report Manager - Microsoft Internet Explorer provided by Skanska USA Building                                                                                                    | _ 문 ×                          |
|----------------------------------------------------------------------------------------------------|--------------------------------|
| Elle Edit View Fgvorites Iools Help                                                                                                    | 20                             |
| 🛛 😋 Bask: + 📀 + 🖹 📓 🟠 🔎 Search 👷 Favorites 🤣 😥 + 🦕 🔟 + 🕞 🏭 🖏 🖬 🗢 🖷 🕨                                                                                                    | 8                              |
| My Web Search PSearch Address Address | cing2 💌 🎅 Go 🛛 Links 🖉 🛧 🔻     |
| Skanska USA Reporting Services                                                                                                    | Home   My Subscriptions   Help |
| Home > Operations > Owner Billing > Invoicing2                                                                                                    | Search for: Go                 |
| View Properties History Subscriptions                                                                                                    |                                |
| A New Subscription                                                                                                    | *                              |
| Database: <select a="" value=""> Project:</select>                                                                                                    | View Report                    |
| Owner Contract: INorthAtlantic Pay Application:                                                                                                    |                                |
| 3SouthAtlantic<br>4South<br>E Sector                                                                                                    |                                |
| a a a a a a a a a a a a a a a a a a a                                                                                                    |                                |
| 9 Amgen<br>9 Training                                                                                                    |                                |
| 9_United Nations                                                                                                    |                                |
|                                                                                                    |                                |

| 🚈 Report Manager - Microsoft Internet Explorer provided by Skanska USA B | uilding                                                                                         |                                          |
|--------------------------------------------------------------------------|-------------------------------------------------------------------------------------------------|------------------------------------------|
| Ele Edit View Favorites Tools Help                                       |                                                                                                 | A 19 19 19 19 19 19 19 19 19 19 19 19 19 |
| 🕒 😋 Back 🔹 🕞 - 💌 😰 🏠 🔎 Search 🤸 Favorites 🧭                              | 🔊 - 😓 📨 - 🔜 🎎 🚳 🖬 🗢 💻 🕨                                                                         | 8                                        |
| My Web Search 🔻 Address 👹                                                | http://reports2.skanskausa.com/Reports/Pages/Report.aspx?ItemPath=%2fOperations%2fOwner+Billing | 3%2fInvoicing2 💽 💽 Go 🗍 Links 🗍 🐔 🔸      |
| Skanska USA Reporting Services                                           |                                                                                                 | Home   My Subscriptions   Help 📥         |
| Home > Operations > Owner Billing ><br>Invoicing2                        |                                                                                                 | Search for: Go                           |
| View Properties History Subscriptions                                    |                                                                                                 |                                          |
| 🖄 New Subscription                                                       |                                                                                                 | *                                        |
| Database: 2CentralAtlantic  Project:                                     | 119101 - Project for the Ages                                                                   | View Report                              |
| Owner Contract: Select a Value> Pay Application                          | 119010 - Uncommon Schools - North Star Academ                                                   |                                          |
|                                                                          | 144010 - J & J - PRD - RC1/ERB<br>144046 - GlaxoSmithKline Remicade Project                     |                                          |
|                                                                          | 144050 - Kennedy Health Systems - Washington                                                    |                                          |
|                                                                          | 145022 - CLOSED - Ortho McNeil Steam Line Ext                                                   |                                          |
|                                                                          | 146002 - Reading Hospital School of Health Sc                                                   |                                          |
|                                                                          | (146003 - Keaung Rospital K. Bulung Ken0Va                                                      |                                          |
|                                                                          |                                                                                                 |                                          |

- Select the Owner Contract
- Select the Payment Application
  Click View Report

| 🗿 Report Manager - Microsoft Internet Explorer provided by Skanska USA Building                                             |                               | _ 8 ×               |
|----------------------------------------------------------------------------------------------------|-------------------------------|---------------------|
| Elle Edit View Favorites Iools Help                                                                                         |                               |                     |
| 🛇 Back + 📀 - 🖹 🖻 🏠 🔎 Search 🤺 Favorites 🚱 🖉 - 🧽 💹 - 🦲 🏭 🖏 🧃 🗢 💷 ト                                                           |                               | \$                  |
| My Web Search - Address 🕌 https://reports2.skanskausa.com/Reports/Reges/Report.aspx?ItemPath=%zfOperations%zfOwner+Billing% | s2fInvoicing2 🗾 🔁             | Go 🛛 Links 🗍 📆 👻    |
| Skanska USA Reporting Services<br>Home > Operations > Owner Billing ><br>Trovicing 2                                        | Home   My Subs<br>Search for: | scriptions   Help 📕 |
| View Properties History Subscriptions                                                                                       |                               |                     |
| Subscription                                                                                                    |                               | *                   |
| Database: 2CentralAtlantic 💌 Project: 119101 - Project for the Ages 💌                                                       |                               | View Report         |
| Owner Contract: <select a="" value=""> Pay Application:</select>                                                            |                               |                     |
| State of the Art Sports Facility                                                                                            | I                             |                     |
|                                                                                                    |                               |                     |
| •                                                                                                    |                               |                     |
| 🖉 Report Manager - Microsoft Internet Explorer provided by Skanska USA Building                                             |                               | _ [#] ×             |
| Elle Edit Vian Experitor Tool: Hele                                                                                         |                               |                     |

| Elle Fait Alem Havoures Tools Helb                                                                                           |                                                                                                    |                           |
|----------------------------------------------------------------------------------------------------|----------------------------------------------------------------------------------------------------|---------------------------|
| 🛛 🚱 Back 🔹 💿 🖌 📓 🛃 🌈 Search   travorites                                                                                     | 🚱 😥 · 😓 🗷 · 🛄 🏭 🖬 🗢 💻 🕨                                                                                              | 8                         |
| My Web Search V Ad                                                                                                    | ress 🙋 https://reports2.skanskausa.com/Reports/Pages/Report.aspx?ItemPath=%2fOperations%2fOwner+Billing%2fInvoicing2 | 💌 🔁 Go 🛛 Links 🛛 📆 👻      |
| Skanska USA Reporting Services<br>Home > Operations > Owner Billing ><br>Invoicing2<br>View Properties History Subscriptions | Home  <br>Search for:                                                                                                | My Subscriptions   Help 📕 |
| Rew Subscription                                                                                                    |                                                                                                    | *                         |
| Database: 2CentralAtlantic • Projec                                                                                          | : 119101 - Project for the Ages                                                                                      | View Report               |
| Owner Contract: State of the Art Sports Facility  Pay A                                                                      | plication: <select a="" value=""></select>                                                                           |                           |
|                                                                                                    | 4202009 - 001 - 04/30/2009                                                                                           |                           |
| 1                                                                                                    |                                                                                                    |                           |

The Application for Payment values are derived as follows:

- Contract amount from the Owner Contract
- Change Orders from PCCOs
- Payment information from Contract Invoices.

| • 🕞 - 💌                                                                      | 🖻 🏠 🔎 📩                                          | 1 🕑 🔗                | •              | è 🗷 • 🗔                                                      | 뛽 淃 🖻 😁 🎚                                              |                                                    |                                             |                                  |
|------------------------------------------------------------------------------|--------------------------------------------------|----------------------|----------------|--------------------------------------------------------------|--------------------------------------------------------|----------------------------------------------------|---------------------------------------------|----------------------------------|
| Skanska<br>Home ><br>Invoic                                                  | USA Reporting Serv<br>Operations > Owner<br>ing2 | vices<br>r Billing > |                |                                                              |                                                        |                                                    |                                             |                                  |
| Properties                                                                   | listory <u>Subscriptions</u>                     |                      |                |                                                              |                                                        |                                                    |                                             |                                  |
| New Subscripti                                                               | on                                               |                      |                |                                                              |                                                        |                                                    |                                             |                                  |
| tabase: 20                                                                   | CentralAtlantic                                  | -                    | Pro            | ject: 1                                                      | 19101 - Project for the                                | Ages                                               | •                                           |                                  |
| ner Contract: St                                                             | tate of the Art Sports F                         | acility 💌            | Pay            | Application: 4                                               | 202009 - 002 - 05/30/                                  | 2009 💌                                             |                                             |                                  |
| 4 1 of 2                                                                     | ▶ ▶ 100%                                         | •                    |                | Find   Next                                                  | Select a format                                        | Export                                             | <b>Ø</b>                                    |                                  |
|                                                                              | Page 1 of 1                                      |                      |                |                                                              |                                                        |                                                    |                                             |                                  |
| APPLICATIO                                                                   | N AND CERTIFIC                                   | ATE FOR              | PAY            | MENT                                                         |                                                        |                                                    |                                             |                                  |
| To(Owner):                                                                   | Madison Square Garden,                           | L.P.                 |                |                                                              | Application No.                                        | 002                                                | Distribu                                    | tion to:                         |
| From(Contractor):                                                            | Skanska USA Building Inc                         | 18                   |                |                                                              | Period:                                                | 5/31/2009                                          |                                             | Owner                            |
| Via(Architect)                                                               | HOK Architects                                   |                      |                |                                                              | Architect's Project No.                                | 545642387                                          |                                             | Architect                        |
| Project No.:                                                                 | 119101                                           |                      |                |                                                              | Contract Date:                                         | 4/11/2009                                          |                                             | Contractor                       |
| Project Name:                                                                | Project for the Ages                             |                      |                |                                                              | Contract For:                                          | State of the Art Sport                             | ts Facility                                 |                                  |
| ORIGINAL CONTRAC<br>Net change by Chan<br>CONTRACT SUM TO<br>TOTAL COMPLETED | ET SUM                                           |                      | \$<br>\$<br>\$ | 50,000,000.00<br>652,182.00<br>50,652,182.00<br>1,929,250.00 | CONTRACTOR:Skanske<br>By:                              | County of:                                         | f                                           | Date:                            |
| Previous Retainage.                                                          |                                                  | \$ 23,00             | 0.00           |                                                              | Notary Public:                                         |                                                    |                                             |                                  |
| Current Retainage                                                            |                                                  | \$ 82,00             | 0.00           | 1910-010 DOI 100-100-11                                      | My Commission expires                                  |                                                    |                                             |                                  |
| TOTAL RETAINAGE                                                              | TO DATE                                          |                      | \$             | 105,000.00                                                   | ARCHITECT'S CER                                        | TIFICATE FOR PA                                    | YMENT                                       |                                  |
| TOTAL EARNED LES                                                             | SS RETAINAGE                                     |                      | \$             | 1,824,250.00                                                 | In accordance with the C                               | Contract Documents, base                           | d on on-site observ                         | ations and the data comprising   |
| LESS PREVIOUS CEI                                                            | RTIFICATES FOR PAYMENT                           |                      | \$             | 990,750.00                                                   | knowledge, information,                                | and belief, the Work has                           | progressed as indic                         | ated, the quality of the work is |
| CURRENT PAYMENT                                                              | DUE                                              |                      | \$             | 833,500.00                                                   | in accordance with the C<br>Amount Certified.          | ontract Documents, and                             | the Contractor is e:                        | ntitled to payment of the        |
| BALANCE TO FINISH                                                            | 1                                                |                      | \$             | 48,722,932.00                                                |                                                        |                                                    |                                             |                                  |
| BALANCE TO FINISH                                                            | I, including retainage                           |                      | \$             | 48,827,932.00                                                | AMOUNT CERTIFIED                                       | unt differs from the amount a                      | <br>aplied for, Initial all #               |                                  |
| CHANGE ORDER SU                                                              | IMMARY                                           |                      |                |                                                              | Continuation Sheet that are                            | changed to conform to the a                        | amount certified)                           |                                  |
|                                                                              |                                                  | Additions            |                | Deductions                                                   |                                                        |                                                    |                                             |                                  |
| Total changes appro<br>previous months:                                      | oved by owner in                                 | 0.00                 |                | 0.00                                                         | ARCHITECT: HOK Archi                                   | tects                                              |                                             |                                  |
| Change Orders app                                                            | roved this month                                 | 877,182.00           |                | 225,000.00                                                   |                                                        |                                                    |                                             |                                  |
| Previous & Current (                                                         | Change Orders:                                   | 877,182.00           |                | 225,000.00                                                   | By:                                                    |                                                    |                                             | Date:                            |
| Net Change by Char                                                           | nge Orders:                                      | 652,182.00           |                |                                                              | i nis certificate is not ne<br>herein. Issiance paymen | gonable. The amount Ce<br>t_and accentance of page | rtified is payable or<br>next are without p | uy to the Contractor named       |

The AIA 702 and 703 documents are generated. The first page is the Application and Certificate for Payment. This document reflects all the information entered in the Portfolio Manager and the Owner Contract Module. The AIA 702 will look the same regardless of the Contract Type Selected.

The following pages are the AIA 703 document. Illustrated here is the AIA 703 for a lump sum billing. This reflects the information entered in Prolog's Owner Contract -> Contract Amounts module and the Application for Payment program.

| Datab                                                                                                    | base: 2CentralAtlantic -                                         | Project:       | 00000         | )2 - Prolog C  | ffice Constructi | ion    | -             |             |             |            |  |  |  |
|----------------------------------------------------------------------------------------------------|------------------------------------------------------------------|----------------|---------------|----------------|------------------|--------|---------------|-------------|-------------|------------|--|--|--|
| Owne                                                                                                    | er Contract: Stadium Contract 🔹                                  | Pay Appli      | cation: 45644 | \$6 - 001 - 05 | /31/2007 🔹       |        |               |             |             |            |  |  |  |
| 14                                                                                                    | I 4 4 2 of 2 4 4 100% 🔹 Find   Next Select a format 💽 Export 🖉 🎒 |                |               |                |                  |        |               |             |             |            |  |  |  |
|                                                                                                    | Page 1 of 1                                                      |                |               |                |                  |        |               |             |             |            |  |  |  |
|                                                                                                    |                                                                  |                |               |                |                  |        |               |             |             |            |  |  |  |
| AAA Document 0709, APPLCATION AND CERTIFICATE FOR PAYMENT, containing APPLICATION NUMBER: 001                                                                                            |                                                                  |                |               |                |                  |        |               |             |             |            |  |  |  |
| Contractor's signed Certification is attached. APPLICATION DATE:                                                                                                    |                                                                  |                |               |                |                  |        |               |             |             |            |  |  |  |
| In tabulations below, amounts are stated to the nearest dollar. PERIOD FROM: 6/1/2007<br>Uas column I on Contract where variable retainage for line items may apoly PERIOD TO: 6/31/2007 |                                                                  |                |               |                |                  |        |               |             |             |            |  |  |  |
|                                                                                                    |                                                                  |                |               |                |                  |        |               | PROJECT NO: | 000002      |            |  |  |  |
| •                                                                                                    |                                                                  |                |               |                |                  |        |               |             |             |            |  |  |  |
| A                                                                                                    | В                                                                | с              | D             | E              | F (D+E)          | G(F/C) | H(C-F)        | 1           | J           | K(F-I)     |  |  |  |
|                                                                                                    |                                                                  | REVISED        | WORKCOM       | APLETED        | TOTAL            |        | BALANCE       | RETAINAGE   | RETAINAGE   | NET AMOUNT |  |  |  |
| NO                                                                                                    | DESCRIPTION OF WORK                                              | SCHEDULE VALUE | APPLICATIONS  | APPLICATION    | DATE             | % COMP | TO FINISH     | TO DATE     | THIS PERIOD | DATE       |  |  |  |
| 001                                                                                                    | General Conditions                                               | 4,750,000.00   | 0.00          | 118,000.00     | 118,000.00       | 2.48   | 4,632,000.00  | 11,800.00   | 11,800.00   | 106,200.00 |  |  |  |
| 002                                                                                                    | Sitework                                                         | 3,750,000.00   | 0.00          | 350,000.00     | 350,000.00       | 9.33   | 3,400,000.00  | 35,000.00   | 35,000.00   | 315,000.00 |  |  |  |
| 003                                                                                                    | Concrete                                                         | 00.000,000,8   | 0.00          | 400,000.00     | 400,000.00       | 5.00   | 7,600,000.00  | 40,000.00   | 40,000.00   | 360,000.00 |  |  |  |
| 004                                                                                                    | Masonry                                                          | 1,325,000.00   | 0.00          | 50,000.00      | 50,000.00        | 3.77   | 1,275,000.00  | 5,000.00    | 5,000.00    | 45,000.00  |  |  |  |
| 005                                                                                                    | Structural Steel                                                 | 7,500,000.00   | 0.00          | 0.00           | 0.00             | 0.00   | 7,500,000.00  | 0.00        | 0.00        | 0.00       |  |  |  |
| 006                                                                                                    | Carpentry                                                        | 500,000.00     | 0.00          | 0.00           | 0.00             | 0.00   | 500,000.00    | 0.00        | 0.00        | 0.00       |  |  |  |
| 007                                                                                                    | Waterproofing                                                    | 775,000.00     | 0.00          | 0.00           | 0.00             | 00.00  | 775,000.00    | 0.00        | 0.00        | 0.00       |  |  |  |
| 008                                                                                                    | Windows                                                          | 1,950,000.00   | 0.00          | 0.00           | 0.00             | 0.00   | 1,950,000.00  | 0.00        | 0.00        | 0.00       |  |  |  |
| 009                                                                                                    | Arohitectural Finishes                                           | 4,760,000.00   | 0.00          | 0.00           | 0.00             | 0.00   | 4,760,000.00  | 0.00        | 0.00        | 0.00       |  |  |  |
| 014                                                                                                    | Bevators                                                         | 6,000,000.00   | 0.00          | 0.00           | 0.00             | 0.00   | 5,000,000.00  | 0.00        | 0.00        | 0.00       |  |  |  |
| 015                                                                                                    | Mechanical                                                       | 4,750,000.00   | 0.00          | 0.00           | 0.00             | 0.00   | 4,750,000.00  | 0.00        | 0.00        | 0.00       |  |  |  |
| 016                                                                                                    | Bectrical                                                        | 6,940,000.00   | 0.00          | 0.00           | 0.00             | 0.00   | 6,940,000.00  | 0.00        | 0.00        | 0.00       |  |  |  |
| 017                                                                                                    | New Bevator Towers (PCCO 001, CE 002)                            | 404,853.00     | 0.00          | 0.00           | 0.00             | 0.00   | 404,853.00    | 0.00        | 0.00        | 0.00       |  |  |  |
|                                                                                                    | PROJECT TOTAL                                                    | 50,404,853.00  | 0.00          | 918,000.00     | 918,000.00       | 1.82   | 49,486,853.00 | 91,800.00   | 91,800.00   | 826,200.00 |  |  |  |

For a GMP Contract Type, the Item Number is the Prolog Budget Code. The Revised Scheduled Value comes from Prolog's budget module.

This report was grouped by Budget Code 1 (Phase) and 3 (Cost Code).

| Database: 2Cer           | Database: 2CentralAtlantic  Project: 119101 - Project for the Ages |              |                         |                        |             |       |                |              |              |                |  |
|--------------------------|--------------------------------------------------------------------|--------------|-------------------------|------------------------|-------------|-------|----------------|--------------|--------------|----------------|--|
| Owner Contract: State    | e of the Art Sports Facility 💌                                     | Pay App      | lication: 42            | 202009 - 002           | - 05/30/200 | 9 🗸   |                |              |              |                |  |
| 【4 4 2 of 2 ▷            | ▶ 100% .                                                           |              | Find   Next             | Select a f             | ormat       | -     | Export 🚺       | 3            |              |                |  |
| Page 1 of                |                                                                    |              |                         |                        |             |       |                |              | Page 1 of 1  |                |  |
| AIA Doce                 |                                                                    |              |                         |                        |             |       |                |              |              |                |  |
| Erom P                   | udget Spanshot                                                     |              |                         |                        |             | APPLK | CATION NUMBER: | 002          |              |                |  |
| FIOLID                   | uuget shapsho                                                      |              |                         |                        |             |       |                | PERIOD FROM: | 5/1/2009     |                |  |
|                          | <b>3</b> 1                                                         |              |                         |                        |             |       |                | PERIOD TO:   | 5/31/2009    |                |  |
| A                        | 5                                                                  | с            | D                       | E                      | F-D+E       | G-F/C | H=C-F          | 1            | J            | 10- F-1        |  |
|                          |                                                                    |              | WORKCO<br>(Incl. Store) | MPLETED<br>I Materials | TOTAL       |       |                | DETAIN AGE   | D ET A MAG E |                |  |
| ITEM NO                  | DESCRIPTION OF WORK                                                | SCHEDULE     | PREVIOUS                | THE                    | COMPLETE    | COMP  | TO             | TO DATE      | THIS PERIOD  | BILLED TO DATE |  |
| 100 - General Conditions |                                                                    |              | ATTERATIONS             | ATTERATION.            |             |       |                |              |              |                |  |
| 100.01112500.5010        | Project Management                                                 | 2.074.450.00 | 50,000,00               | 75,000,00              | 125,000,00  | 6.03  | 1.949,450.00   | 0.00         | 0.00         | 125,000,00     |  |
| 100.01190500.5031        | Travel-Ground                                                      | 50,000.00    | 0.00                    | 500.00                 | 500.00      | 1.00  | 49,500.00      | 0.00         | 0.00         | 500.00         |  |
| 100.01191500.5031        | Travel-Hotel                                                       | 40,000,00    | 0.00                    | 1,000.00               | 1,000.00    | 2.50  | 39,000.00      | 0.00         | 0.00         | 1,000.00       |  |
| 100.01200500.5031        | Office Trailer Rental                                              | 80,000,00    | 1,500.00                | 1,500.00               | 3,000.00    | 3.75  | 77,000.00      | 0.00         | 0.00         | 3,000.00       |  |
| 100.01201000.5031        | Office Trailer Setup                                               | 40,000.00    | 20,000.00               | 5,000.00               | 25,000.00   | 62.50 | 15,000.00      | 0.00         | 0.00         | 25,000.00      |  |
| 100.01221000.5031        | Clerical Supplies                                                  | 40,000.00    | 750.00                  | 825.00                 | 1,575.00    | 3.94  | 38,425.00      | 0.00         | 0.00         | 1,575.00       |  |
| 100.01226000.5031        | Computer Equipment                                                 | 100,000.00   | 15,000.00               | 9,300.00               | 24,500.00   | 24.50 | 75,500.00      | 0.00         | 0.00         | 24,500.00      |  |
| 100.01227200.5031        | Courier Services                                                   | 75,000.00    | 500.00                  | 425.00                 | 925.00      | 1.23  | 74,075.00      | 0.00         | 0.00         | 925.00         |  |
| 100.01228100.5031        | Blueprinting                                                       | 100,000.00   | 1,000.00                | 1,750.00               | 2,750.00    | 2.75  | 97,250.00      | 0.00         | 0.00         | 2,750.00       |  |
| 100: General Conditions  |                                                                    | 2,599,450.00 | 88,750.00               | 95,500.00              | 184,250.00  | 7.09  | 2,415,200.00   | 0.00         | 0.00         | 184,250.00     |  |
| 150 - General Requireme  | nts                                                                |              |                         |                        |             |       |                |              |              |                |  |
| 150.01330500.5020        | Testing Services                                                   | 150,000.00   | 0.00                    | 0.00                   | 0.00        | 0.00  | 150,000.00     | 0.00         | 0.00         | 0.00           |  |
| 150.01400000.5020        | Cleaning Services                                                  | 250,000.00   | 0.00                    | 0.00                   | 0.00        | 0.00  | 250,000.00     | 0.00         | 0.00         | 0.00           |  |
| 150.01402000.5020        | Dumpster Rental                                                    | 0.00         | 0.00                    | 0.00                   | 0.00        | XXX   | 0.00           | 0.00         | 0.00         | 0.00           |  |
| 150.01402000.5031        | Dumpster Rental                                                    | 125,000.00   | 0.00                    | 0.00                   | 0.00        | 0.00  | 125,000.00     | 0.00         | 0.00         | 0.00           |  |
| 150: General Requiremen  | nts                                                                | 525,000.00   | 0.00                    | 0.00                   | 0.00        | 0.00  | 525,000.00     | 0.00         | 0.00         | 0.00           |  |
| 200 - Cost of Work       |                                                                    |              |                         |                        |             |       |                |              |              |                |  |
| 200.02000000.5020        | Site Work                                                          | 1,500,000.00 | 100,000.00              | 450,000.00             | 550,000.00  | 36.67 | 950,000.00     | 55,000.00    | 45,000.00    | 495,000.00     |  |
| 200.02700005.5020        | Parking Lots                                                       | 350,000.00   | 55,000.00               | 0.00                   | 55,000.00   | 15.71 | 295,000.00     | 5,500.00     | 0.00         | 49,500.00      |  |
| 200.03300000.5020        | Concrete                                                           | 4,945,000.00 | 75,000.00               | 370,000.00             | 445,000.00  | 9.00  | 4,500,000.00   | 44,500.00    | 37,000.00    | 400,500.00     |  |
| 200.04000000.5020        | Masonry                                                            | 1,000,000.00 | 0.00                    | 0.00                   | 0.00        | 0.00  | 1,000,000.00   | 0.00         | 0.00         | 0.00           |  |
| 200.05100000.5020        | Structural Steel                                                   | 5,250,000.00 | 0.00                    | 0.00                   | 0.00        | 0.00  | 5,250,000.00   | 0.00         | 0.00         | 0.00           |  |
| 200.05720000.5020        | Railings                                                           | 950,000.00   | 0.00                    | 0.00                   | 0.00        | 0.00  | 960,000,000    | 0.00         | 0.00         | 0.00           |  |
| 200.06200000.5020        | Finish Carpentry                                                   | 225,000.00   | 0.00                    | 0.00                   | 0.00        | 0.00  | 225,000.00     | 0.00         | 0.00         | 0.00           |  |
| 200.07330000.5020        | Roofing                                                            | 2,475,000.00 | 0.00                    | 0.00                   | 0.00        | 0.00  | 2,475,000.00   | 0.00         | 0.00         | 0.00           |  |
| 200.07800010.5020        | Fireproofing                                                       | 475,000.00   | 0.00                    | 0.00                   | 0.00        | 0.00  | 475,000.00     | 0.00         | 0.00         | 0.00           |  |
| 200.08100000.5020        | Metal Doors & Frames                                               | 750,000.00   | 0.00                    | 0.00                   | 0.00        | 0.00  | 750,000.00     | 0.00         | 0.00         | 0.00           |  |

Billing Information is derived directly from the entries related to Subcontract billings entered in the Contract Invoices program.

| Database: 2Cer                              | ntralAtlantic 🗾                     | Project            | 1                        | 19101 - Proje            | ect for the Ag      | jes        |              | -              |             |                |
|---------------------------------------------|-------------------------------------|--------------------|--------------------------|--------------------------|---------------------|------------|--------------|----------------|-------------|----------------|
| Owner Contract: State                       | e of the Art Sports Facility 💌      | Pay Ap             | plication: 4             | 202009 - 002             | - 05/30/200         | 19 💌       |              |                |             |                |
| I 4 2 of 2 ▶                                | ▶ 100% ▼                            |                    | Find   Next              | Select a f               | format              | •          | Export 🚺     | 3              |             |                |
|                                             |                                     |                    |                          |                          |                     |            |              |                |             | Page 1 of 1    |
| AIA Document G703, APPLICATION AND          | CERTIFICATE FOR PAYMENT, containing |                    |                          |                          |                     |            |              |                |             |                |
| Contractor's signed Certification is attach | ed.                                 |                    |                          |                          |                     |            | APPL         | CATION NUMBER: | 002         |                |
| PROJECT NO:                                 | 119101                              |                    |                          | From (                   | ontrac              | t In       | ices         | PERIOD FROM:   | 5/1/2009    |                |
| PROJECT NAME:                               | Project for the Ages                |                    |                          | nome                     | Jonua               | .unr       | voices       | PERIOD TO:     | 5.31/2009   |                |
| A                                           | 6                                   | с                  | D                        | E                        | F=D+E               | G-F/C      | H=C-F        | I.             | J           | K=F-1          |
|                                             |                                     |                    | WORKCO<br>(Naci.Store    | M P LETED<br>d Material) | TOTAL               |            | BALANCE      | RETAINAGE      | RETAINAGE   | NETAMOUNT      |
| ITEM NO                                     | DESCRIPTION OF WORK                 | SC HEDULE<br>VALUE | PREVIOUS<br>APPLICATIONS | THIS<br>APPLICATION      | COMPLETE<br>TO DATE | t‰<br>comp | TO<br>FINISH | TO DATE        | THIS PERIOD | BILLED TO DATE |
| 100 - General Conditions                    |                                     |                    |                          |                          |                     |            |              |                |             |                |
| 100.01112500.5010                           | Project Management                  | 2,074,450.00       | 50,000,00                | 75,000.00                | 125,000.00          | 6.03       | 1,949,450.00 | 0.00           | 0.00        | 125,000.00     |
| 100.01190500.5031                           | Travel-Ground                       | 50,000.00          | 0.00                     | 500.00                   | 500.00              | 1.00       | 49,500.00    | 0.00           | 0.00        | 500.00         |
| 100.01191500.5031                           | Travel-Hotel                        | 40,000.00          | 0.00                     | 1,000.00                 | 1,000.00            | 2.50       | 39,000.00    | 0.00           | 0.00        | 1,000.00       |
| 100.01200500.5031                           | Office Trailer Rental               | 80,000.00          | 1,500.00                 | 1,500.00                 | 3,000.00            | 3.75       | 77,000.00    | 0.00           | 0.00        | 3,000.00       |
| 100.01201000.5031                           | Office Trailer Setup                | 40,000.00          | 20,000.00                | 5,000.00                 | 25,000.00           | 62.50      | 15,000.00    | 0.00           | 0.00        | 25,000.00      |
| 100.01221000.5031                           | Clerical Supplies                   | 40,000.00          | 750.00                   | 825.00                   | 1,575.00            | 3.94       | 38,425.00    | 0.00           | 0.00        | 1,575.00       |
| 100.01226000.5031                           | Computer Equipment                  | 100,000.00         | 15,000.00                | 9,500.00                 | 24,500.00           | 24.50      | 75,500.00    | 0.00           | 0.00        | 24,500.00      |
| 100.01227200.5031                           | Courier Services                    | 75,000.00          | 500.00                   | 425.00                   | 925.00              | 1.23       | 74,075.00    | 0.00           | 0.00        | 925.00         |
| 100.01228100.5031                           | Blueprinting                        | 100,000.00         | 1,000.00                 | 1,750.00                 | 2,750.00            | 2.75       | 97,250.00    | 0.00           | 0.00        | 2,750.00       |
| 100: General Conditions                     |                                     | 2,599,450.00       | 88,750.00                | 95,500.00                | 184,250.00          | 7.09       | 2,415,200.00 | 0.00           | 0.00        | 184,250.00     |
| 150 - General Requireme                     | nts                                 |                    |                          |                          |                     |            |              |                |             |                |
| 150.01330500.5020                           | Testing Services                    | 150,000.00         | 0.00                     | 0.00                     | 0.00                | 0.00       | 150,000.00   | 0.00           | 0.00        | 0.00           |
| 150.01400000.5020                           | Cleaning Services                   | 250,000.00         | 0.00                     | 0.00                     | 0.00                | 0.00       | 250,000.00   | 0.00           | 0.00        | 0.00           |
| 150.01402000.5020                           | Dumpster Rental                     | 0.00               | 0.00                     | 0.00                     | 0.00                | XXXX       | 0.00         | 0.00           | 0.00        | 0.00           |
| 150.01402000.5031                           | Dumpster Rental                     | 125,000.00         | 0.00                     | 0.00                     | 0.00                | 0.00       | 125,000.00   | 0.00           | 0.00        | 0.00           |
| 150: General Requiremen                     | nts                                 | 525,000.00         | 0.00                     | 0.00                     | 0.00                | 0.00       | 525,000.00   | 0.00           | 0.00        | 0.00           |
| 200 - Cost of Work                          |                                     |                    |                          |                          |                     |            |              |                |             |                |
| 200.02000000.5020                           | Site Work                           | 1,500,000.00       | 100,000.00               | 450,000.00               | 550,000.00          | 36,67      | 950,000.00   | 55,000.00      | 45,000.00   | 495,000.00     |
| 200.02700005.5020                           | Parking Lots                        | 350,000.00         | 55,000.00                | 0.00                     | 55,000.00           | 15.71      | 295,000.00   | 5,500.00       | 0.00        | 49,500.00      |
| 200.03300000.5020                           | Concrete                            | 4,945,000.00       | 75,000.00                | 370,000.00               | 445,000.00          | 9.00       | 4,500,000.00 | 44,500.00      | 37 ,000.00  | 400,500.00     |
| 200.04000000.5020                           | Masonry                             | 1,000,000.00       | 0.00                     | 0.00                     | 0.00                | 0.00       | 1,000,000.00 | 0.00           | 0.00        | 0.00           |
| 200.05100000.5020                           | Structural Steel                    | 5,250,000.00       | 0.00                     | 0.00                     | 0.00                | 0.00       | 5,250,000.00 | 0.00           | 0.00        | 0.00           |
| 200.05720000.5020                           | Railings                            | 560,000.00         | 0.00                     | 0.00                     | 0.00                | 0.00       | 560,000.00   | 0.00           | 0.00        | 0.00           |
| 200.06200000.5020                           | Finish Carpentry                    | 225,000.00         | 0.00                     | 0.00                     | 0.00                | 0.00       | 225,000.00   | 0.00           | 0.00        | 0.00           |
| 200.07330000.5020                           | Roofing                             | 2,475,000.00       | 0.00                     | 0.00                     | 0.00                | 0.00       | 2,475,000.00 | 0.00           | 0.00        | 0.00           |
| 200.07800010.5020                           | Fireproofing                        | 475,000.00         | 0.00                     | 0.00                     | 0.00                | 0.00       | 475,000.00   | 0.00           | 0.00        | 0.00           |
| 200.08100000.5020                           | Metal Doors & Frames                | 750,000.00         | 0.00                     | 0.00                     | 0.00                | 0.00       | 750,000.00   | 0.00           | 0.00        | 00.0           |

he Cost Plus Contract Type provides an AIA 703 form that shows the Commitment Amounts sociated with the contracts linked to the Item Numbers. The Original Commitment, Approved Change Order Value and Total Committed Amounts are reflected. These are taken from the information captured in the Budget Snapshot.

| Database:                                   | Database: 2ContralAtlantic Project: 119101 - Project for the Ages                                               |                   |                   |                |                   |                                                                                                    |                     |                     |              |             |         |          |                   |
|---------------------------------------------|----------------------------------------------------------------------------------------------------|-------------------|-------------------|----------------|-------------------|----------------------------------------------------------------------------------------------------|---------------------|---------------------|--------------|-------------|---------|----------|-------------------|
| Owner Contract:                             | Owner Contract: State of the Art Sports Fedility Pay Application: 4202009 - 002 - 05/30/2009 -                  |                   |                   |                |                   |                                                                                                    |                     |                     |              |             |         |          |                   |
| 14 4 <b>2</b> 0                             | f2 🕨 🕅 🛄                                                                                                    | - 14              |                   | Find           | Noxt 🖪            | ielect a form                                                                                                    | at .                | - Export            | <b>(</b>     | <b>a</b>    |         |          |                   |
| Page 1 of 1                                 |                                                                                                    |                   |                   |                |                   |                                                                                                    |                     |                     |              |             |         |          |                   |
| APPLICATION AND CENTRICATE FOR PAYNEST, COL |                                                                                                    |                   |                   |                |                   |                                                                                                    |                     |                     |              |             |         |          |                   |
| eentang<br>eentaat                          |                                                                                                    |                   |                   |                |                   |                                                                                                    |                     |                     |              |             |         |          |                   |
| h State                                     | -rom Budd                                                                                                    | jet Sha           | apsnot            |                |                   |                                                                                                    | Fro                 | om Co               | ntra         | act inv     | olces   |          |                   |
| Use col                                     |                                                                                                    | •                 | P                 | E              | r                 | • • •                                                                                                    | н                   | 1.0+0               | <b>36</b> %3 | 185-4       | L       | m        | иона              |
|                                             |                                                                                                    |                   | OFFICIENCE        | APP ROVED      | 70704             | MOR 1000                                                                                                    | IIIIIIIIII          | 70701               |              |             |         |          |                   |
| 1153 HO                                     | DECORPTION OF MORE                                                                                              | SOHEDULE<br>WALVE | CONTRACTOR AMOUNT | ORDER<br>VALUE | солятер<br>Алоуит | PREVEO 90<br>APPLICATIONO                                                                                                    | THIO<br>APPLICATION | COMPLETE TO<br>DATE | oome         | то<br>Рики  | то вите | THEFTER  | SILLED TO<br>DATE |
| 100 - General Con                           | ditions                                                                                                    |                   |                   |                |                   |                                                                                                    |                     |                     |              |             |         |          |                   |
| P ****************************              | Participant in the second second second second second second second second second second second second second s | 2012.00000        | 2000000000        | VL BORRES      | 2011.0000         | 194644461                                                                                                    | 12040-000-00        | E alerren et        | 1947         | 19483.00000 | ****    | ****     | E ALCONOMIC .     |
| ICO-ON INCORCE-POINT                        | Tampi-Geografi                                                                                                  | 49,009,09         | 49,009,09         | 969            | 49609406          | 969                                                                                                    | 409409              | 40969               | 169          | Myrceice    | 0.00    | 0.00     | 40969             |
| RANG BREAKING                               | T20098-0950                                                                                                    | 2000/00/0         | Begaringer        | 1000           | <b>Brystens</b>   | ****                                                                                                    | Lannar              | Egonomor.           | 2.04         | .SPynama    |         |          | 6,000000          |
| accentrace/resta                            | Califice Thaliber Revisit                                                                                       | леуссное          | delocerce.        | 000            | regotekok         | 1,0000                                                                                                    | L/ROBIOD            | -2606466            | 928          | 27,00000    | 0.00    | 0.00     | -2,000-0          |
| KOOKOO PESK                                 | ouice Tables Selige                                                                                             | <b>Injoint</b>    | <b>N</b> ecesse   | 000            | <b>INSTANCE</b>   | 29,009,09                                                                                                    | <i>460909</i>       | 27,000,00           | 62,69        | 17,000.00   | 0.00    |          | 27,000,00         |
| 100/01/221000/00/2                          | Charlool Supplies                                                                                               | <b>1</b> 0,000,00 | <b>N</b> egocieve | 969            | leysoeks          | 26969                                                                                                    | 02009               | 1,70769             | -989         | 01,427,09   | 0.00    | 0.00     | 1,70769           |
| 100/01203000/0511                           | Compare Chaltmony                                                                                               | ace/cce/ce        | acejocevce        | 000            | aceycoexce        | 87,0000                                                                                                    | 0,000,00            | 24,0000             | 24,69        | 249,000-00  | 000     | 0.00     | ചുരാക്ക           |
| 6.0008223.0000W                             | Contra Children                                                                                                 | SWEEDERE          | SWOODS -          |                | SWALTERS          | -20000                                                                                                    | 6.0M/12             | Talka               | 639          | 2.00000     |         |          | Talkat            |
| 100-01201100-0051                           | einspah <b>i</b> ling                                                                                           | scelocerce.       | scejoce-ce        | 000            | acegoce-ce        | 8,000,0                                                                                                    | 1,019409            | 2,769-09            | 926          | 60,650,37   | 0.00    | 0.00     | 2,049409          |
| 100: General Cond                           | Hone                                                                                                    | 2000,0000         | Section and       | 21,8000        | 20079-000         | RECOMMENDE                                                                                                    | TEACONT             | ST4,20000           | 200          | STREET-     |         |          | STALSONNY         |
| 150 - General Req                           | uirements                                                                                                    |                   |                   |                |                   |                                                                                                    |                     |                     |              |             |         |          |                   |
| #500#000550.5020                            | Testing Constants                                                                                               | ececcerce         | ecessese          | 909            | sterocero:        | 000                                                                                                    | 000                 | 000                 | -            | steccerce   | 000     | 000      | 000               |
| NORM DOCCONTRACT                            | Offerning Confere                                                                                               | 249,009,09        | 939509692         | 000            | 269,009-06        | 009                                                                                                    | 000                 | 0.09                | 969          | 34950909    | 0.00    | 0.00     | 969               |
| arenen aerakoerae                           | n andere and an                                                                                                 |                   |                   | ewe            |                   |                                                                                                    |                     |                     | -            |             |         |          |                   |
| NOOR ACCESSION                              | Orașete Rosti                                                                                                   | 808009668         | esecções          | 969            | 107/000/05        | 969                                                                                                    | 0.00                | 969                 | 0.00         | 82890000    | 969     | 0.00     | 606               |
| 150: General Requ                           | iremente                                                                                                    | Norganitae        | 1626gaamae        |                | <i>Kargan</i> wa  | ****                                                                                                    |                     |                     | ****         | 162690000   |         |          |                   |
| 200 - Cost of Work                          |                                                                                                    |                   |                   |                |                   |                                                                                                    |                     |                     |              |             |         |          |                   |
| 200200000000                                | Calle Tribult                                                                                                   | Laceccerce        | Launceese         | 000            | Langeomet         | ecesses and the second second s | Assessments         | 4000000             | -35,95       | 15000000    | 4900000 | 4R00exee | #Receive          |
| 300-012000044939                            | Paring les                                                                                                    | -3494059409       | execcence         | 000            | -Mercerce         | 4960969                                                                                                    | 0,00                | 4900000             | 67.76        | 21/0000/00  | 4400400 | 0.00     | #v@0000           |
| Stelecontraction and                        | 476906979                                                                                                    | Rankerene         | Place transm      | <b>Represe</b> | ASTRONA COMP.     | Zińkowa                                                                                                    | .Xegrere            | Шідленне            | 839          | Planekrowe  | Щжене   | SE ANORE | Reyrone           |
| 300000000000000000000000000000000000000     | normy                                                                                                    | 1,000,000         | 969               | 969            | 96                | 969                                                                                                    | 969                 | 969                 | 969          | 1,000,000   | 0.00    | 969      | 969               |
| SAMARAAAAAAAAAA                             | UNITED IN COMPANY                                                                                               | 16,200 march      | IS BURGARING      | ****           | NGE KANNA         | ****                                                                                                    |                     | ****                | ****         | K JIPPENNIN |         | 49.92    | ****              |
| 20005220000.0020                            | falles                                                                                                    | 80800808          | 484,555,55        | 909            | 484,5000          | 000                                                                                                    | 000                 | 909                 | 969          | 0000000     | 000     | 000      | 000               |
| 20000200000.0020                            | man sayang                                                                                                    | 207,000-00        | 20,0000           | 000            | 20,000            | 009                                                                                                    | -                   | 469                 | -            | 227,000,00  | 969     | 969      | 469               |
| 20060370000.6520                            | ikalia                                                                                                    | 2.40800000        | 2.4660000         | 969            | 2.4660000         | 000                                                                                                    | 000                 |                     | -            | 2.5.900000  | 000     | 000      | 000               |
| 😂 Done                                      |                                                                                                    |                   |                   |                |                   |                                                                                                    |                     |                     |              |             |         |          |                   |

If adjustments to the billing are requested by the Owner, revise the Contract Invoice(s) affected and run another report. It is <u>not</u> necessary to take another budget snapshot.